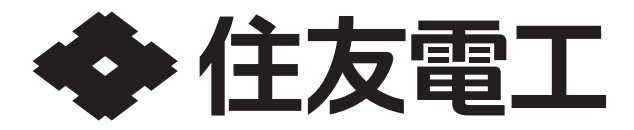

# **取扱説明書** リチウムイオン蓄電システム POWER DEPO®H 型番 PDH-6000S01

## もくじ

|     |                   | 0.26  |
|-----|-------------------|-------|
|     | SUMITOMO ELECTRIC |       |
|     | ē • •             | • • • |
|     |                   |       |
|     |                   |       |
| e e | • C3              |       |

#### 保証書別添付

このたびは、リチウムイオン蓄電システム POWER DEPO®Hを お買い上げいただき、まことにありがとうございました。 ■この取扱説明書をよくお読みのうえ、正しく安全にお使いください。 ■ご使用の前に、"安全上のご注意"を必ずお読みください。 ■この取扱説明書は、必要なときにすぐに見られる場所に必ず 保管してください。 ■この商品を使用できるのは日本国内のみで、国外では使用できません。

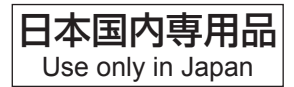

| はじめに・・・・・・・・・・・・・・・・・・・・・・・・・・・・・・・・・・・・                        | · ·2            |
|-----------------------------------------------------------------|-----------------|
| カーボンニュートラル社会に貢献する大容量・高出力                                        | •               |
| 高機能ハイブリッド蓄電システム・・・・・・・・・                                        | · · 2           |
| 蓄電システム本体各部名称・・・・・・・・・・・・・・・・・・・・・・・・・・・・・・・・・・・・                | · · 4           |
| リモコン各部の名称とはたらき・・・・・・・・・・・                                       | · · 5           |
| リモコンの表示画面の見かた・・・・・・・・・・・・・・・・・・・・・・・・・・・・・・・・・・・・               | · · 6           |
| 安全上のご注意(よくお読みください)・・・・・・・                                       | $\cdot \cdot 7$ |
| 取扱に関する禁止事項(よくお読みください)・・・・                                       | · · 8           |
| 設置に関する注意事項・・・・・・・・・・・・・・・・・・・・・・・・・・・・・・・・・・・・                  | · · 9           |
| 蓄電システム導入概要フロー・・・・・・・・・・・・・・・・・・・・・・・・・・・・・・・・・・・・               | 11              |
| 初期導入フロー・・・・・・・・・・・・・・・・・・・・・・・・・・・・・・・・・・・・                     | ·]]             |
| 蓄電システム本体の運転・停止・・・・・・・・・・・                                       | 12              |
|                                                                 | ·12             |
| 運転状態の確認・・・・・・・・・・・・・・・・・・・・・・・・・・・・・・・・・・・・                     | 14              |
| 蓄電池·太陽光発電の情報を確認する・・・・・・・・                                       | .14             |
| 蓄電池・太陽光発電の電力量情報を確認する・・・・                                        | .17             |
| 運転モードを選ぶ・・・・・・・・・・・・・・・・・・・・・・・・・・・・・・・・・・・・                    | 19              |
|                                                                 | .20             |
| 事前に停電に備える場合(堅急充電モードショートカット選択)・                                  | .21             |
| 名插設完方法····································                      | ົວວ             |
| 故雷を信止する雷池残量を設定する(故雷下限SOC)・                                      | .22             |
|                                                                 | .23             |
| 雨面表示や操作音の設定を変える・・・・・・・・                                         | .26             |
| 本ットワークの設定をする・・・・・・・・・・・・・・・・・・・・・・・・・・・・・・・・・・・・                | .27             |
| ネットワークの設定をする                                                    | .32             |
| FCHONIET   iteの接続を設定する·····                                     | .33             |
| 日時を設定する・・・・・・・・・・・・・・・・・・・・・・・・・・・・・・・・・・・・                     | .35             |
| 設定を初期化する・・・・・・・・・・・・・・・・・・・・・・・・・・・・・・・・・・・・                    | ·36             |
| 信雷になったときは・・・・・・・・・・・・・・・・・・・・・・・・・・・・・・・・・・・・                   | 37              |
|                                                                 | .37             |
| 信雷時の家雷製品の利用について・・・・・・・・・                                        | .37             |
| ことであるのでは、そのでは、このでは、このでは、こので、こので、こので、こので、こので、こので、こので、こので、こので、こので | <b>3</b> 0      |
|                                                                 | .30             |
| シビコンに成して<br>蒸電シフテム木体に関して・・・・・・・・・・・・・・・・・・・・・・・・・・・・・・・・・・・・    | ./1             |
|                                                                 | ./1             |
| F电に因して<br>その他・・・・・・・・・・・・・・・・・・・・・・・・・・・・・・・・・・・・               | .77             |
|                                                                 | 16              |
|                                                                 | 40              |
|                                                                 | -40             |
|                                                                 | .50             |
|                                                                 | 51              |
| 休証について・・・・・・・・・・・・・・・・・・・・・・・・・・・・・・・・・・・・                      | .01             |
| アフターリーと人について・・・・・・・・・・・・・・・・・・・・・・・・・・・・・・・・・・・・                | יס ו<br>ידי     |
|                                                                 | ·01             |
| の各様の個人情報の取得・取扱いに関して・・・・                                         | 52              |
| 仕様・・・・・・・・・・・・・・・・・・・・・・・・・・・・・・                                | 53              |
| 外形寸法 ••••••••••••••••••••                                       | 55              |

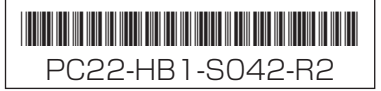

# はじめに

# カーボンニュートラル社会に貢献する大容量・高出力・高機能ハイブリッド蓄電システム

本製品は、蓄電システム本体に太陽光発電用のパワーコンディショナを内蔵した「ハイブリッド蓄電システム」です。 大容量(12.8kWh)の蓄電池を活かし、昼間に太陽光発電の余剰電力をしっかり充電します。電力会社からの買電 を最小化することにより、カーボンニュートラル社会に貢献します。

### ●最適な運転モードで、お得に生活

太陽光発電を活用するだけでなく、発電が少ない日は、電気料金単価が割安な深夜電力時間帯に充電、電気料金単 価が高い時間帯に放電すれば電気料金の節約になります。日常のご使用には、ご家庭の環境やお好みに合わせた運 転モードを選ぶことができます。

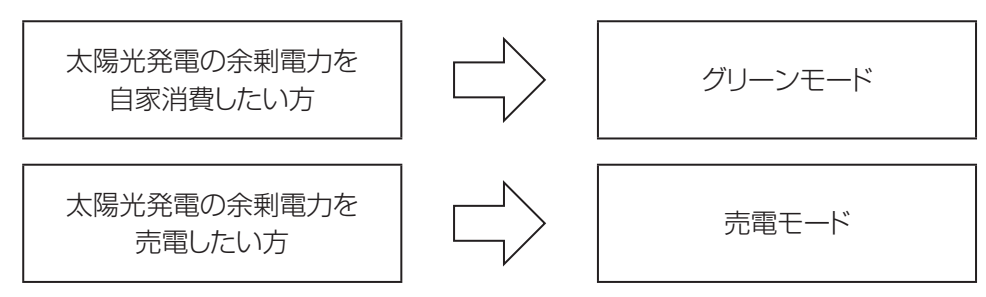

運転モードの詳細は「運転モードを選ぶ」(→ P.19)をご確認ください。

## ●もしもの停電時も「安心」!

もしもの停電時に備えて、大容量の蓄電システムからご家庭に、必要な電力をバッグアップします。 突然の停電でも、蓄電システムからの電源供給に自動的に切り替わります。(連系運転⇒自立運転)\* ※連系運転:電力会社の配電系統に接続して運転している状態

自立運転: 停電時にパワーコンディショナの電力を自立運転出力回路から使用して運転している状態

- 大容量12.8kWh<sup>\*</sup>のリチウムイオン蓄電池を搭載しています。
   ※交流出力の初期実効容量は11.9kWhです。
- ・昼間の晴天時は、太陽光発電と蓄電システムを併用して電気を供給します。
- ・雨や曇りの日、夜間の停電でも、電気を蓄えていた蓄電システムから放電します。
- ・最大6.0kVAの高出力で複数の家電を同時に利用可能です。

# ※自動切り替え時に、電源供給が数十秒間途切れますので、接続された家電製品の仕様によっては電源がオフになります。その際は家電製品の電源を入れ直してください。

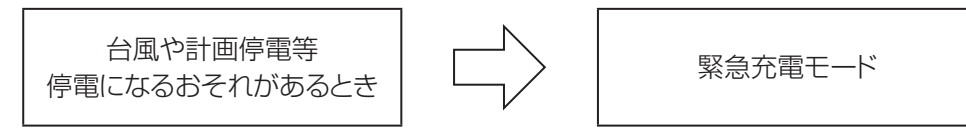

緊急充電モードの詳細は「事前に停電に備える場合(緊急充電モードショートカット選択)」(⇒ P.21)をご確認ください。 緊急充電モードは、停電発生後に実施した場合動作しません。

### ●リモコンを標準で装備

停電時でも操作できるリモコンを装備しています。リモコンの画面で太陽光の発電電力、蓄電システムの充電電力と 放電電力等が一目でわかります。タッチパネルを採用しており、画面を見ながらボタンをタッチするだけで、かんたん に操作できます。

### ●無料の見守りサービス

設置後、15年間インターネットを介して、蓄電システムを見守る無料のサービス(「見守りサービス」→ P.51)を 提供していますので、万が一のときも安心です。

※本サービスに使用するルータ、インターネット回線の接続費用はお客様のご負担となります。

※本サービスの利用はお客様の任意であるため、インターネット接続の有無に関して通知することはありません。詳細は「保証とアフターサービス」(→ P.51)をご確認ください。

### ●安心の長期保証

長寿命のリチウムイオン蓄電池だから、安心して長くご使用いただけます。 保証については「保証について」(→ P.51)をご確認ください。

### ●蓄電システム構成例

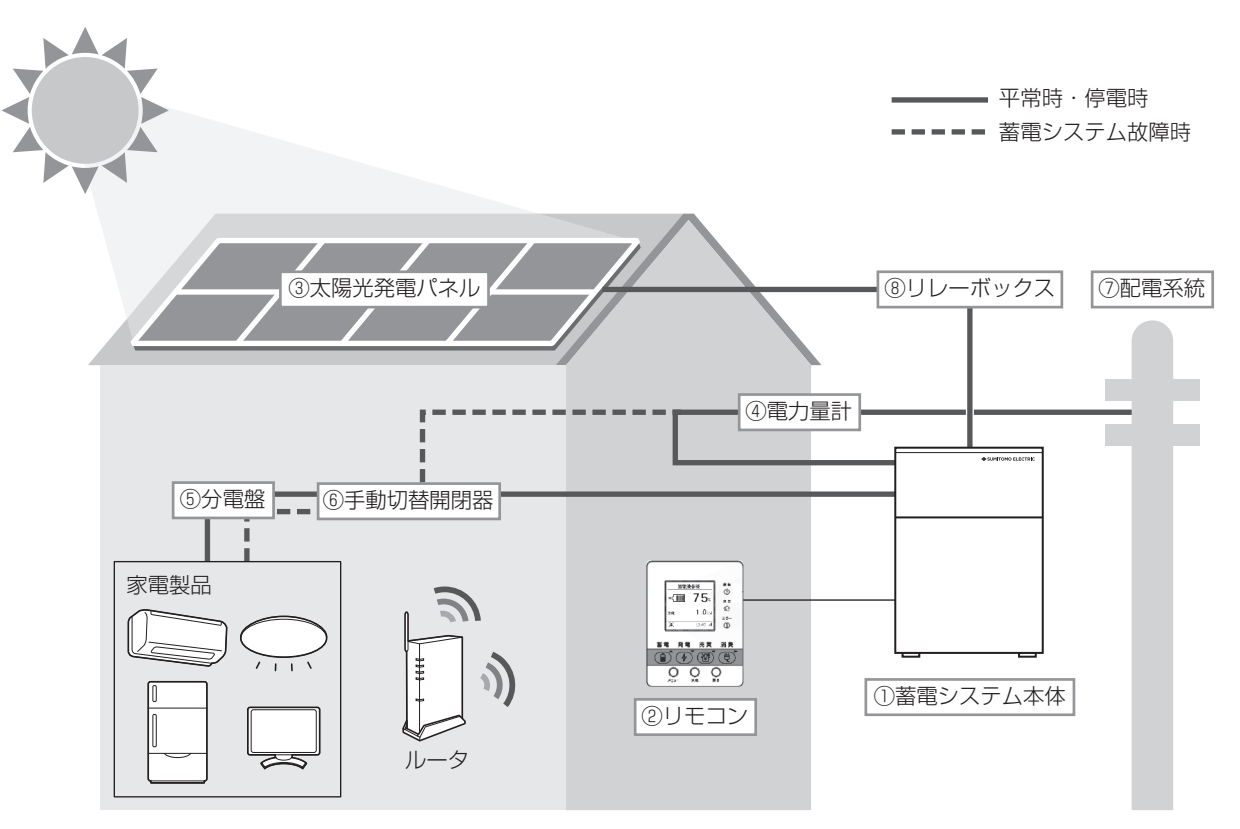

太陽光発電または配電系統の電力を蓄えます。必 要に応じて蓄えた電力を放電します。また、太陽光 発電による余剰電力を電力会社へ送ります(売電)。

② リモコン

充電・放電状態の表示や各運転モードの設定が行 える操作パネルです。

- ③ PV(太陽光発電パネル)
   太陽光を受けて発電し、蓄電システムに電気を送ります。
- ④ 電力量計
   電力会社から買った電力(買電)と、電力会社に売った余剰電力(売電)を計量します。

5 **分電盤** ブレーカを介して電気を各部屋に分配します。

- 手動切替開閉器
   万が一蓄電システムが故障した際のバックアップ切替
   器です。(→ P.43)
- ⑦ 配電系統
   発電所で発電された電気を利用者に届けるための
   電力システムです。
- ⑧ リレーボックス
   既設太陽光パネルが古い場合、設置が必要になる
   装置です。
   リレーボックスの設置要否は販売店にご確認ください。

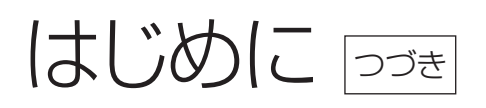

# 蓄電システム本体各部名称

上部フロントパネル

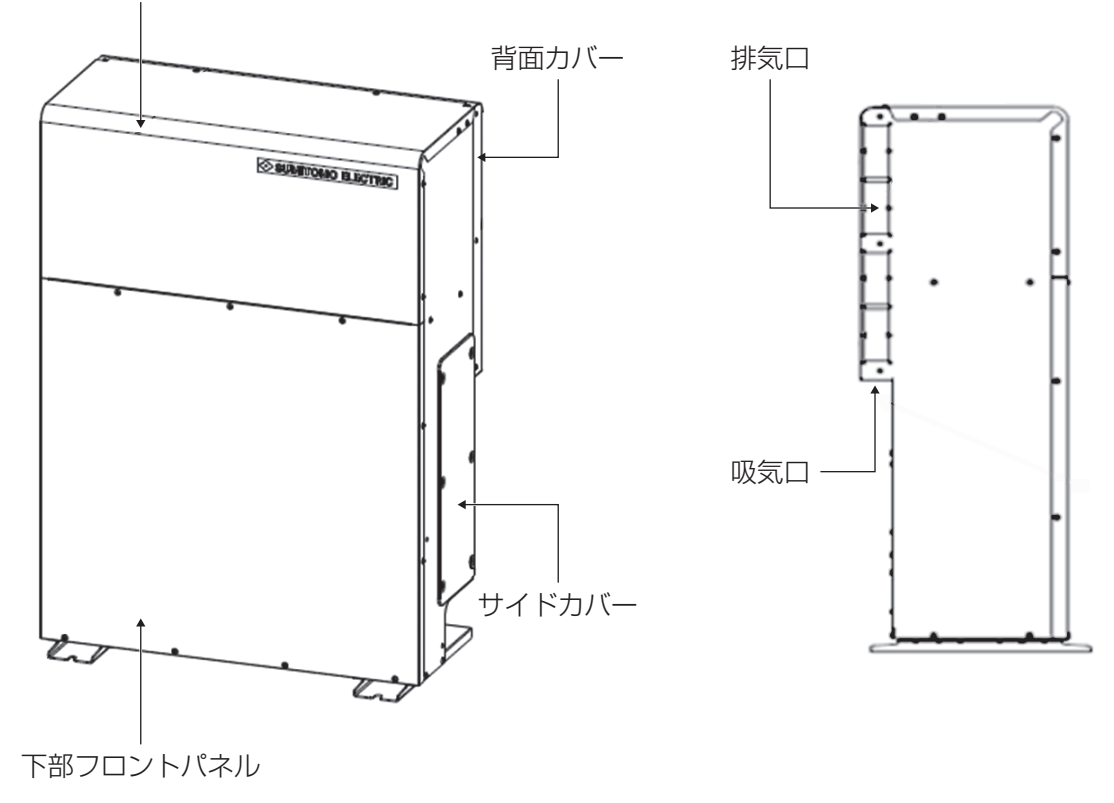

# リモコン各部の名称とはたらき

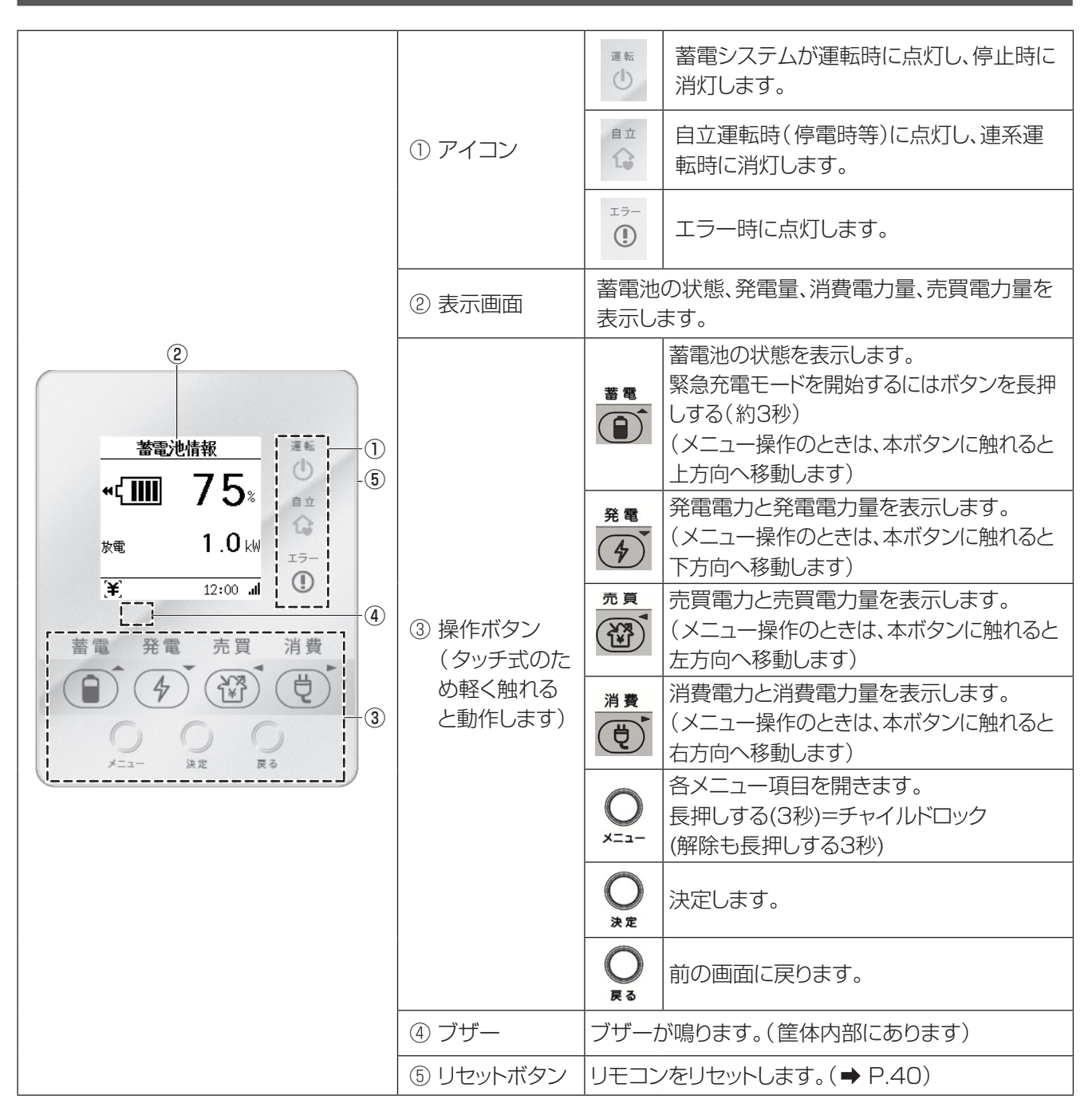

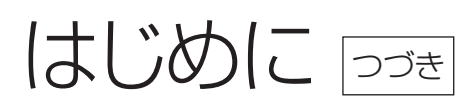

# リモコンの表示画面の見かた

リモコンは通常時は画面消灯となっています。操作ボタン(メニューボタン等)に触れると画面が点灯します。

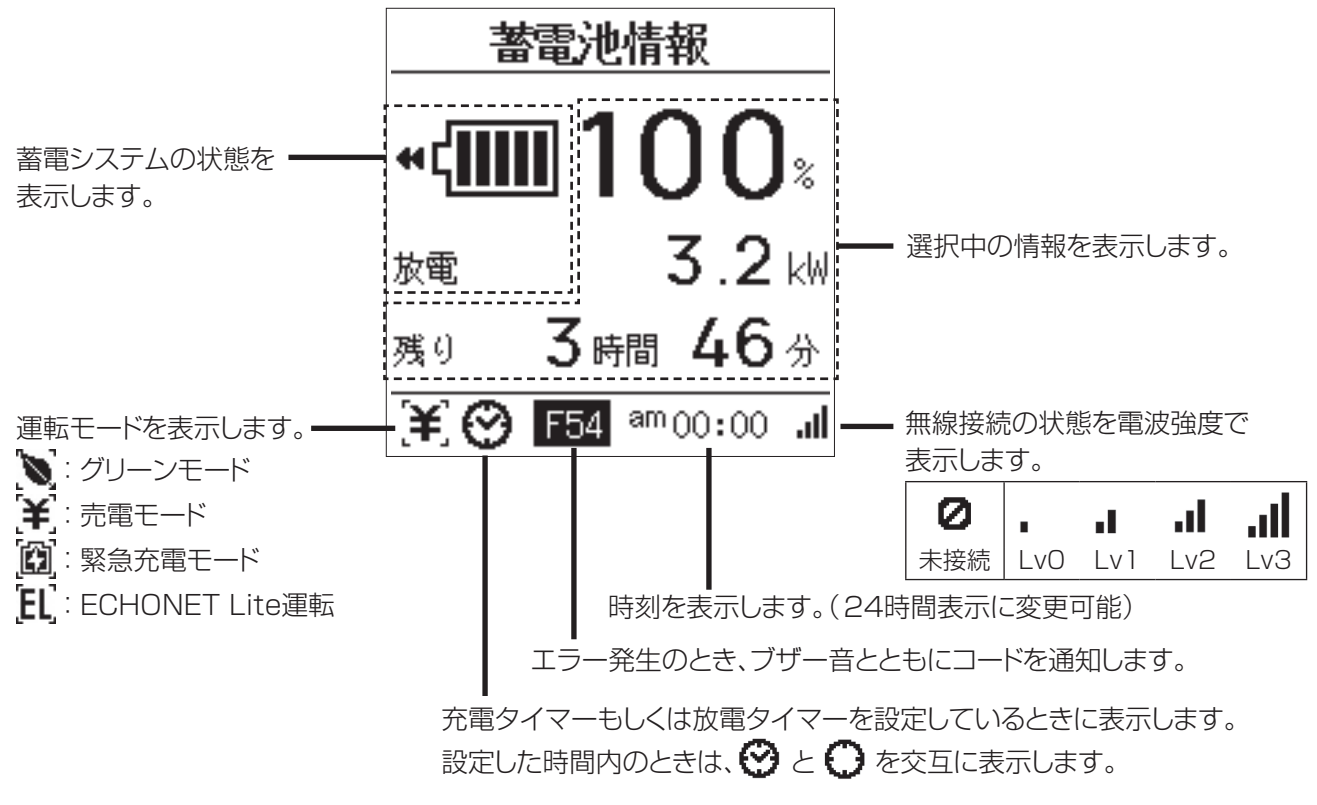

●低温時は蓄電池の特性上、電池の残量が急に低下することがあります。 その際に停止時の電池の残量が0%でない場合や、放電下限SOCと異なる場合があります。

# 安全上のご注意(よくお読みください)

●万一、注意事項に従わず使用された場合の事故や故障などについては、責任を負いかねます。

●人への危害、財産の損害を防止するため、必ずお守りいただくことを説明しています。

●お読みになられたあとも、ご利用されるかたが、読みやすいところに必ず保管してください。

■誤った使いかたで生じる危害や損害の程度を区分(警告、注意)に分けて、説明しています。

■お守りいただく内容を次の図記号で説明して います。(次は図記号の例です)

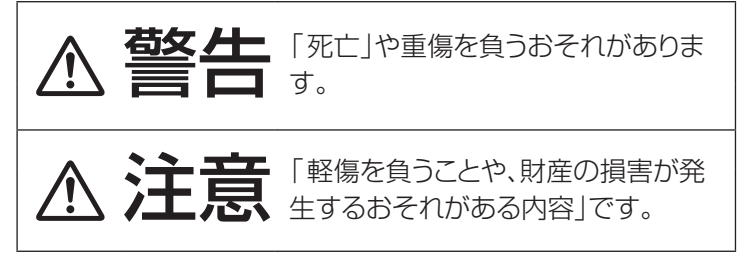

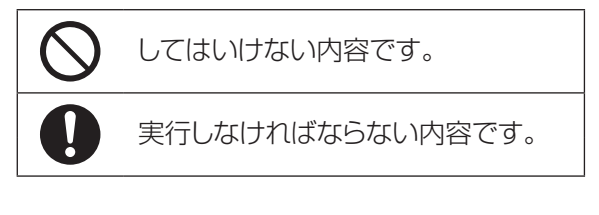

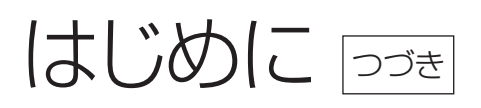

# 取扱に関する禁止事項(ょくお読みください)

# ▲警告

|            |                                                                                                    | 1                                                                                                    |                                                                                                    |
|------------|----------------------------------------------------------------------------------------------------|----------------------------------------------------------------------------------------------------|----------------------------------------------------------------------------------------------------|
| $\bigcirc$ | 取付工事・修理・移動・再設置・破棄は勝手にしない                                                                                                    |                                                                                                    | 分解・改造をしない<br>感電や傷害の原因となります。                                                                                                    |
|            | 電気工事工の負格が無い方が触ることで感電や<br>火災のおそれがあります。<br>上記の作業を行う場合、お買い上げの販売会社<br>にご連絡ください。                                                                                                    | $\bigcirc$                                                                                                    | <b>子供を近づけない</b><br>感電・火災の原因となります。                                                                                                    |
| $\oslash$  | 災害などにより蓄電システム本体<br>が浸水、水没、変形、破損、転倒な<br>どした場合、本製品に近づかない<br>感電・有害ガスの発生・発熱・発煙・発火・電池の電<br>解液が漏れる危険があります。<br>すみやかにお買い上げの販売会社にご連絡くだ<br>さい。                                                                                                    | $\otimes$                                                                                                    | <b>蓄電システム本体とリモコンは<br/>蹴ったりして強い衝撃を与えない</b><br>変形して短絡することで、発熱・発火・破裂・火災<br>の原因となります。                                                                                                    |
| $\oslash$  | 蓄電システム本体の上に乗ったり、<br>座ったり、ぶらさがったり、物を置<br>かない<br>装置が変形・脱落し、けが・感電・故障の原因となります。                                                                                                    | $\oslash$                                                                                                    | <b>蓄電システム本体の近くに殺虫剤<br/>などの可燃性ガスを置かない</b><br>引火し、やけど・火災の原因となります。                                                                                                    |
| $\bigcirc$ | 蓄電システム本体のフロントパネ<br>ル等のカバーは絶対に開けない<br>内部に電圧の高い部分があるため、感電の原因と<br>なります。                                                                                                    | $\oslash$                                                                                                    | 蓄電システム下部にある吸気口と<br>側面カバーにある排気口に物(金<br>属、紙、水など)を差し込んだり、<br>中に入れたりしない<br>火災・感電・故障の原因となります。                                                                                                    |
| $\oslash$  | 埋込型心臓ペースメーカおよび埋<br>込型除細動器(ICD)を使用して<br>いる方は、充電中、給電中の本製<br>品に近づかない<br>蓄電システム本体からの電磁波が、ペースメーカ<br>およびICDの作動に一時的な影響を与える場合<br>があります。                                                                                                    | $\oslash$                                                                                                    | 煙が発生したり、変なにおいがす<br>る場合は、本製品には近づかない<br>そのまま使用すると火災・感電・故障につながる<br>おそれがあります。 電池の停止(「通常運転・停止」→ P.12)を実施<br>した上で、すみやかにお買い上げの販売会社に<br>ご連絡ください。                                                          |
|            | <ul> <li>以下の電気機器を使用する場合は、</li> <li>すべての医療機器、防犯機器、デスクトップパン本製品は無停電電源装置ではないため、数十秒その際にデータの消失や電気機器が動作しない電システムと電気機器の間に無停電電源装置(</li> <li>「灯油やガスを用いた暖房機器、および停電からな本製品は自動で復電するため、上記の電気機器るおそれがあります。もし利用される場合は転任</li> <li>その他、電源が切れると生命や財産に損害を受ける可能性があるため、</li> </ul> | ご注意<br>コンな。<br>電気がが<br>UPS)<br>2<br>(UPS)<br>2<br>(UPS)<br>(UPS)<br>2<br>(UPS)<br>2<br>(UPS)<br>(<br>(UPS)<br>(<br>()<br>()<br>()<br>()<br>()<br>()<br>()<br>()<br>( | まください<br>どの家電およびその周辺電気機器<br>止まる可能性があります。<br>ぶあるため、もし上記製品をご利用される場合は蓄<br>をご利用ください。<br>たときに、自動的に運転を開始する電熱機器<br>等で転倒した場合に火災などの2次災害につなが<br>の2次災害対策をした上でご利用ください。<br>それのある製品<br>これた場合のリスクを考慮した上でご利用ください。 |

#### **A**注意 点検コードが表示されている状態 停電時は負荷が大きい家電は使用 のまま放置しない しない 大型モータ等、起動時に大きな電力を必要とす 対応方法は「エラーの対応方法」(→ P.46)を 参照ください。 る場合、蓄電システムの放電が停止する可能性 があります。蓄電システムが停止した場合、使用 家電を限定してください。 蓄電システム本体やリモコンの上 リモコンをぬれた手でふれたり、 に物を置かない ぬれた布でふかない 物を置くことで故障や発火の原因となります。 故障や感電の原因となります。 🔿 シンナー、ベンジン、アルコールな 蓄電システム本体の排気口はふさ $\boldsymbol{\prime}\boldsymbol{\prime}$ がない どの薬品を含んだ布でふかない 製品の変色の原因となります。 排気口をふさぐことで、故障や火災の原因となり ます。

# 設置に関する注意事項

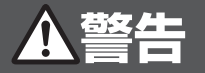

| $\overline{\mathcal{O}}$ | 次のような場所への設置は行わない                                                                                                    |                                                                                                    |
|--------------------------|----------------------------------------------------------------------------------------------------|----------------------------------------------------------------------------------------------------|
|                          | 蓄電システム本体                                                                                                    | リモコン                                                                                                    |
| $\bigcirc$               | 次のような場所への設置は行わない<br>蓄電システム本体<br>●日本国外<br>●次の温湿度範囲以外のところ<br>温度:-20~+45℃、湿度:15~90%RH<br>(ただし、結露なきこと)<br>(省エネルギー基準地域区分1/2/8)<br>詳細は、お買い上げの販売会社にご確認ください。<br>●積雪により製品が埋没するところ(積雪地域に設<br>置する場合は、屋根/囲い等を設ける)<br>●塩害地域(日本冷凍空調工業会標準規格<br>JRA9002-1991「空調機器の耐塩害試験基<br>準」に基づく)詳細は、お買い上げの販売会社にご<br>確認ください。<br>●直射日光が当たるところ<br>●指定の取付スペースを確保できないところ<br>●過度の水蒸気、油蒸気、煙、塵埃、腐食性物質、爆<br>発性/可燃性ガス、化学薬品、火気の近くまたは<br>おそれがあるところ<br>●浸水のおそれがあるところ | <ul> <li>リモコン</li> <li>●屋外</li> <li>●温度変化が激しいところ</li> <li>●揮発性、可燃性、腐食性およびその他の有害ガスのあるところ</li> <li>●振動、衝撃の影響が大きいところ</li> <li>●水蒸気、油蒸気、雨水、結露のあるところ</li> <li>●浸水のおそれがあるところ</li> <li>●浸水のおそれがあるところ</li> <li>●浸水のおそれがあるところ</li> <li>●南射日光が当たるところ</li> <li>●南射日光が当たるところ</li> <li>●次の温湿度範囲以外のところ</li> <li>温度:-10~+40℃、湿度:25~85%RH<br/>(ただし、結露および氷結なきこと)</li> <li>●通風を妨げ、使用条件温度を超えるような押入れや階段下などの狭い場所</li> <li>●操作が困難で、表示部が確認しづらいところ</li> </ul> |
|                          | <ul> <li>● 騒音について激しい制約を受けるところ</li> <li>● 振動、衝撃の影響が大きいところ</li> <li>● 近くに電波妨害を受けやすい設備・機器があるところ</li> <li>● 岩礁隣接地域</li> <li>● 風通しが悪いところ</li> </ul>                                                                                                    |                                                                                                    |

# はじめに っづき

# ▲警告

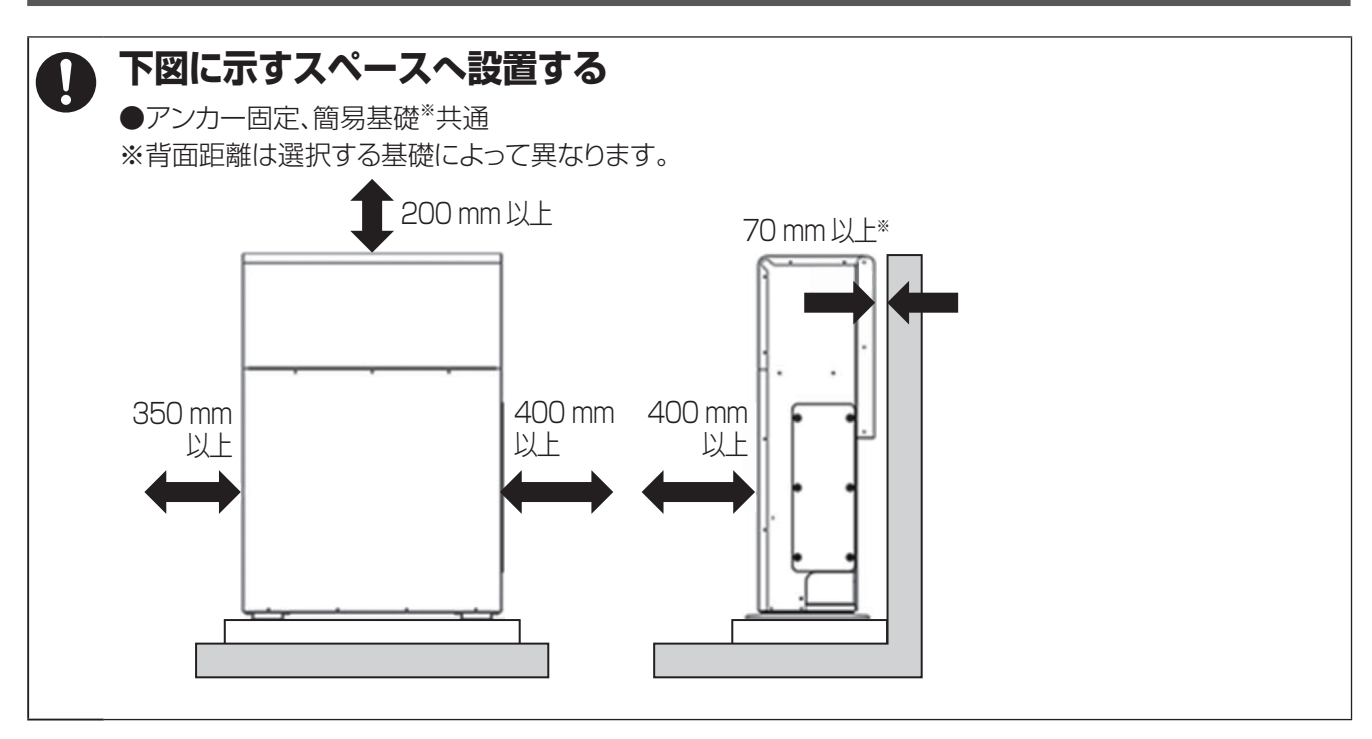

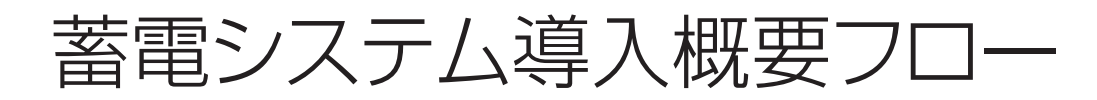

# 初期導入フロー

蓄電システム設置時の導入フローは以下手順に沿って運転を開始してください。

※本設定は設置時に施工業者様にて完了している場合もありますので、設定がどこまで完了しているか施工業者様 にご確認ください。

また設定を途中で変更したい場合(例:電気料金プランの変更)も本手順を実施することで、最適な設定に変更する ことができます。

【導入フロー】

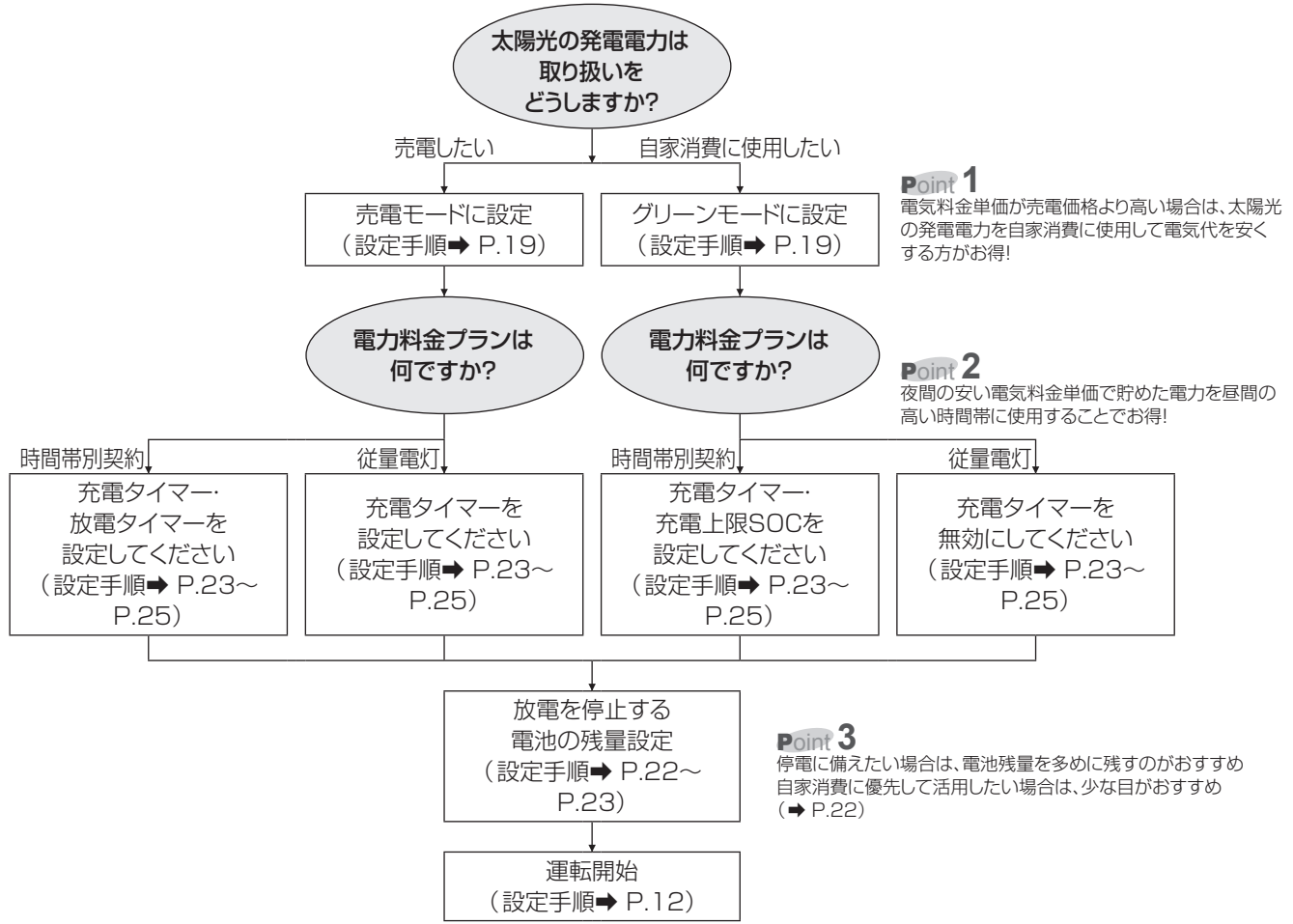

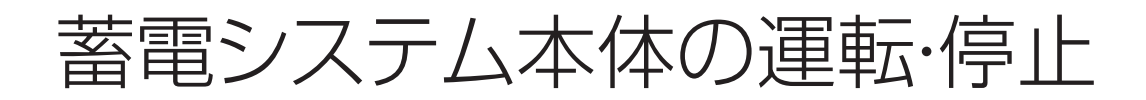

# 通常運転·停止

電力会社からの電力または太陽電池で発電した電力・蓄電した電力を分電盤に供給します。

#### ●運転を開始する

リモコンのメニューボタンに触れる

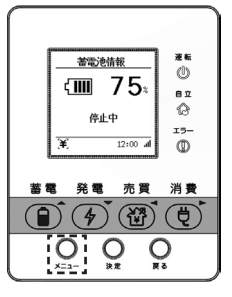

# 2 メニュー→蓄電池動作設定→蓄電池運転・停止を選び、「はい」にカーソルを合わせ、決定ボ

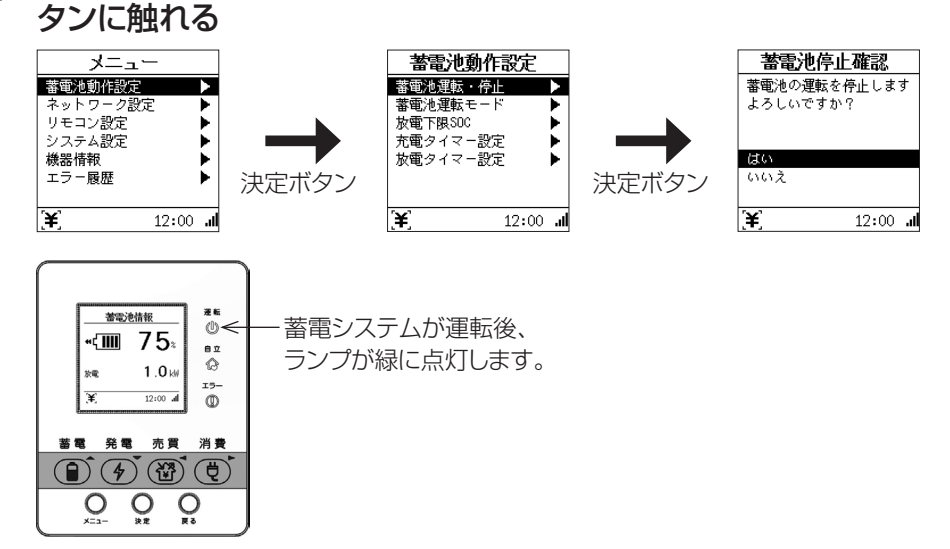

#### ●運転を停止する

1

リモコンのメニューボタンに触れる

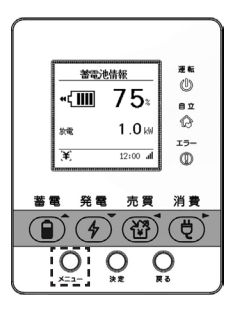

2 メニュー→蓄電池動作設定→蓄電池運転・停止を選び、「はい」にカーソルを合わせ、決定ボタンに触れる

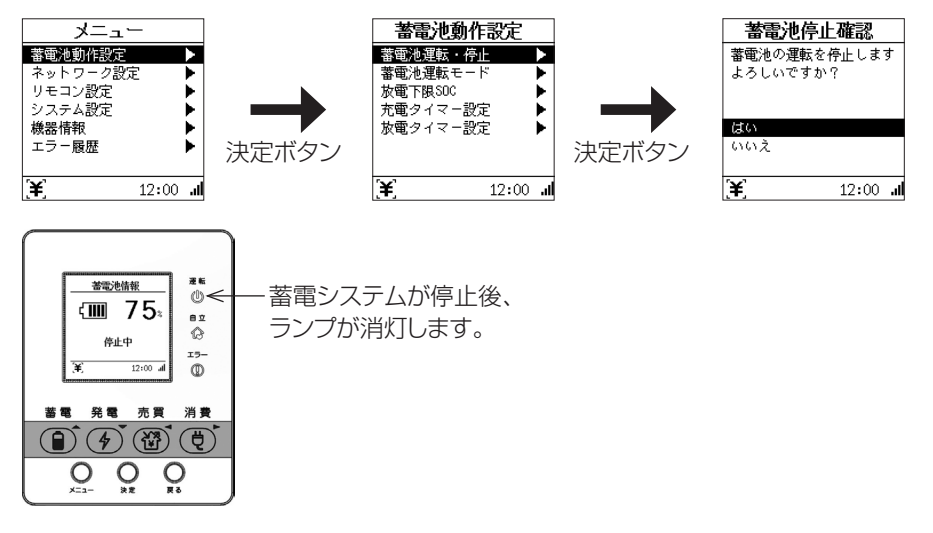

※運転を停止した場合、発電および蓄電が動作しません。発電および蓄電を実施したい場合は、忘れずに運転 を開始してください。

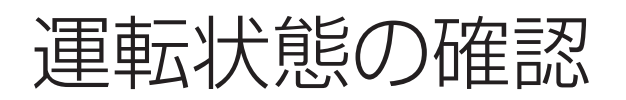

# 蓄電池・太陽光発電の情報を確認する

蓄電池残量や太陽光発電量の情報を本画面にて確認することができます。

#### ■リモコン操作ボタンと表示情報に関して

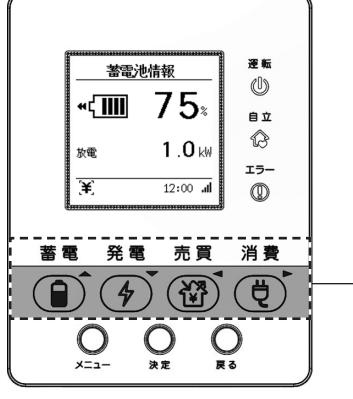

#### 【ボタンごとの表示される情報】

| 蓄電         | 発電                          | 売買            | 消費                  |
|------------|-----------------------------|---------------|---------------------|
| 電池残量、充電または | 太陽電池(PV)の電力<br>太陽電池(PV)の電力量 | 売買電力<br>売買電力量 | 住宅の消費電力<br>住宅の消費電力量 |
| 版電電力<br>   | (積算値/日)                     | (積算値/日)       | (積算値/日)             |

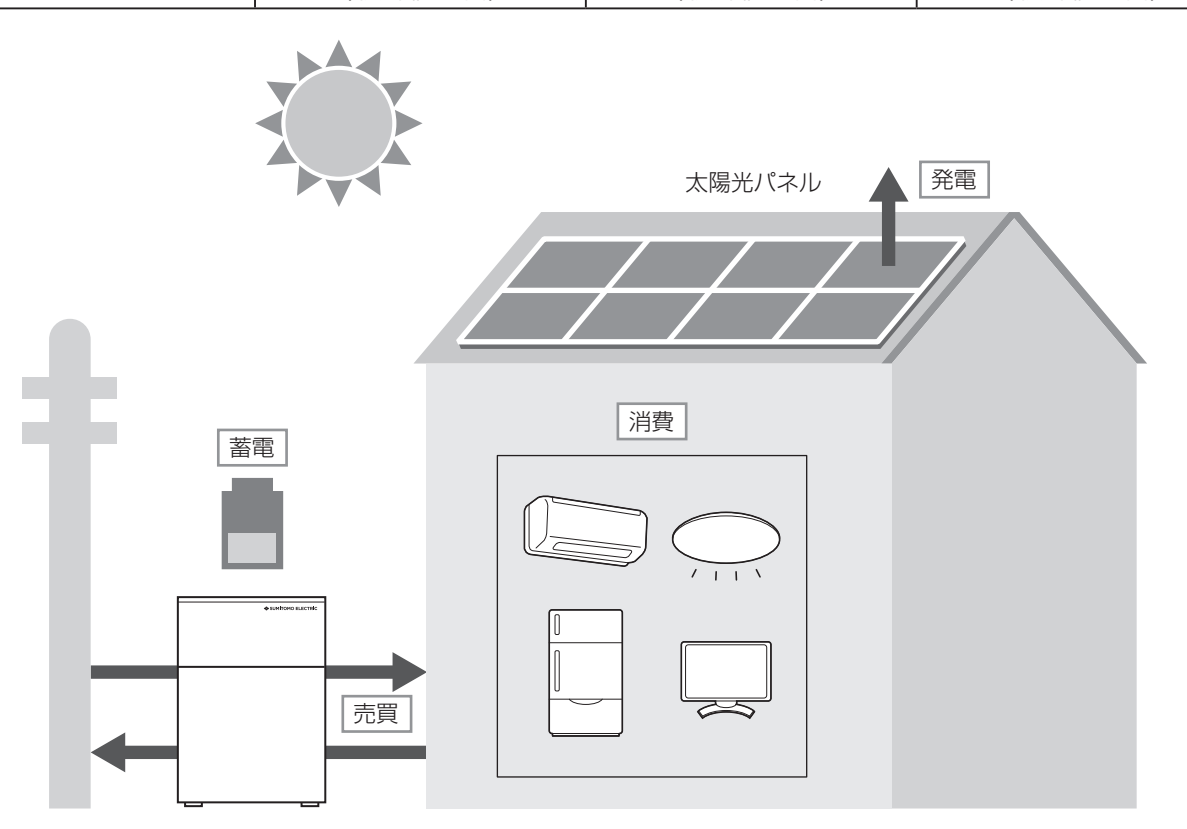

### ●蓄電池情報の表示

(畜電)ボタンに触れると、蓄電池の放電電力、充電電力、電池残量、残り使用時間(自立運転のときのみ)を表示 します。

#### • 待機中

蓄電システムが、待機中のときに表示します。

| 蓄電池情報          |                |  |
|----------------|----------------|--|
| ۲ <b>۱۱۱۱۱</b> | 86             |  |
| 待機中            |                |  |
| [¥]            | 12:00 <b> </b> |  |

放電中

蓄電システムが、放電しているときに表示します。

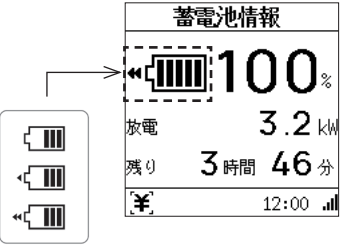

●残り使用時間は、自立運転のときに表示し、連系運転のときは表示されません。 ※残り使用時間はあくまでも目安です。負荷の使用状況によって変動します。

放電状態をアニメーションで表示します。

• 充電中

蓄電システムが、充電しているときに表示します。

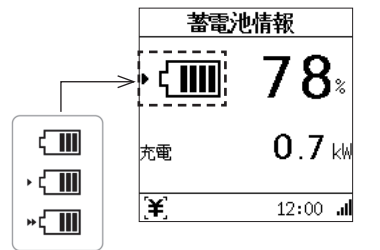

充電状態をアニメーションで表示します。

●低温時は蓄電池の特性上、電池の残量が急に低下することがあります。

その際に停止時の電池の残量が0%でない場合や、放電を停止するときの電池残量設定(放電下限SOC)と異なる場合があります。

高温や低温のときには、電池保護のために最大充放電電力が定格より小さくなる場合がありますが、故障ではありません。

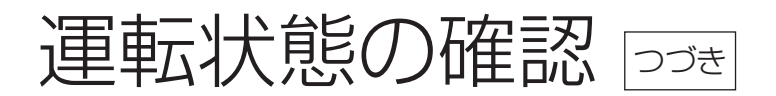

●発電情報の表示

(発電)ボタンに触れると、発電情報を表示します。

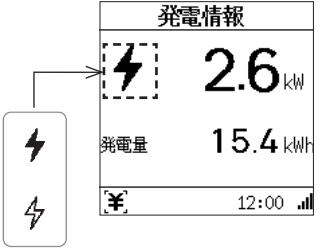

発電状態をアニメーションで表示します。

※電圧抑制や出力抑制の動作をした場合、以下のように表示します。

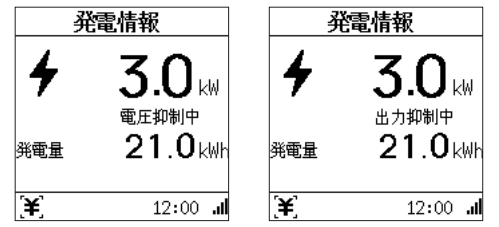

出力抑制や電圧抑制は自動で発動/解除します。リモコンの操作は必要ありません。 電圧抑制:配電系統の電圧が高くなったときに、自動で出力を制限して電圧の上昇を抑制します。 出力抑制:電力系統全体で余剰電力が発生するときに、電力会社の要請にしたがって出力を抑制します。

### ●売買情報の表示

⑦(売買)ボタンに触れると、売買情報を表示します。

売買なし

| 売買情報  |                |  |
|-------|----------------|--|
| 一売買なし |                |  |
| 売電量   | <b>2.8</b> kWh |  |
| 買電量   | <b>2.1</b> kWh |  |
| (¥)   | الد 12:00 ما   |  |

買電電力量、売電電力量は当日の積算値を表示します。深夜O時でリセットします。

• 売電中、買電中

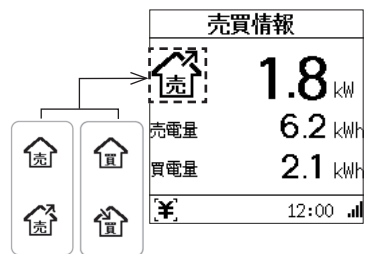

売買状態をアニメーションで表示します。

### ●消費情報の表示

(
し、消費)ボタンに触れると、消費情報を表示します。

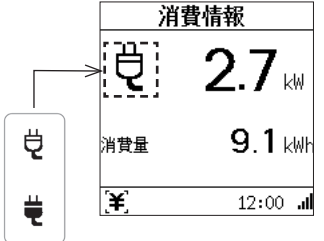

7

消費電力量は当日の積算値を表示します。深夜0時でリセットします。

消費状態をアニメーションで表示します。

# 蓄電池・太陽光発電の電力量情報を確認する

太陽光発電電力量、蓄電池の充放電電力量、売買電力量を総積算、年ごと、月ごと、日ごとに表示できます。なお、表示量は目安です。

※日時設定を変更したときは、変更時間帯を含む電力量データが正しく表示されません。

- ・蓄電システムの設置時から現在までの過去15年間の表示が可能です。
- ・電力量データは30分ごとに更新されます。(\*\*:30、\*\*:00)
- ・15年を超えると古い日付のデータから自動的に消去されます。 また、室内リモコンを修理交換したときも同様にデータが消去されます。
- ・設置日より過去または、当日より先は表示するデータがないため「一」で表示されます。
- ・電力量表示の表示最大値を超えた場合は、すべて「9」で表示されます。
- ・リモコンの操作ボタンで表示される電力量と本表示の電力量では更新タイミングが異なるため、日別内の当日の電力量の値がリモコンの操作ボタンで表示される電力量と一致しません。
- ・メニュー内の設定初期化操作をしても電力量情報は初期化されません。

#### 発電電力量情報(年別)の表示

#### リモコンのメニューボタンに触れる

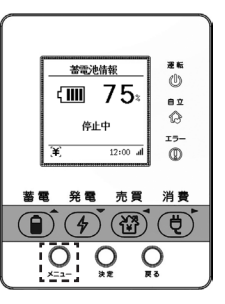

## 2 メニュー→電力情報から上下ボタンで年別を選び、決定ボタンに触れる

・上下ボタンでカーソル移動し、決定ボタンで選択を行うことができます。 戻るボタンまたは左ボタンで表示を戻すことができます。

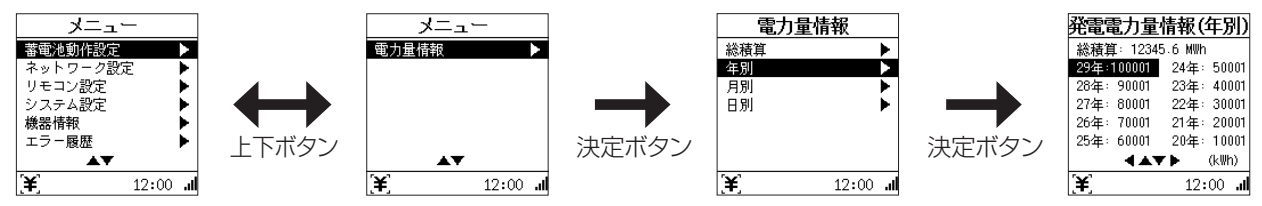

左右ボタンを操作すると売電、買電、消費、充電、放電電力量に切り替わります。

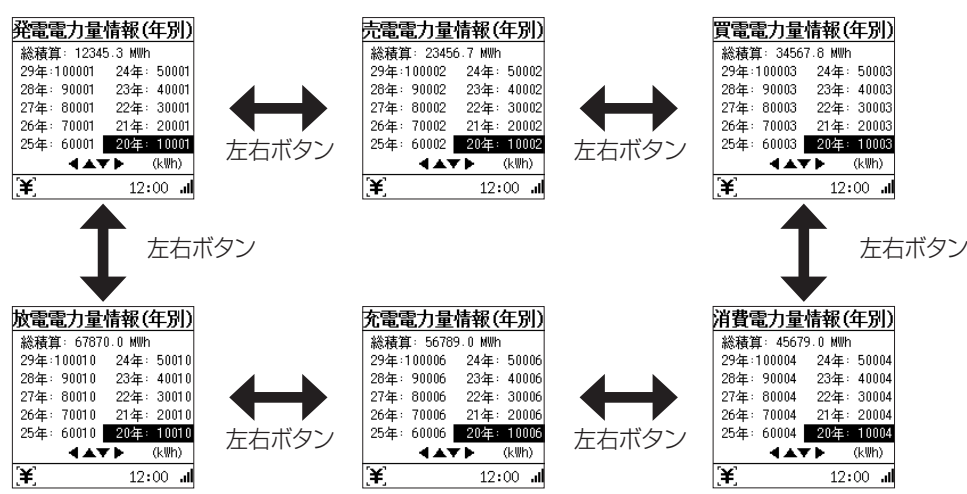

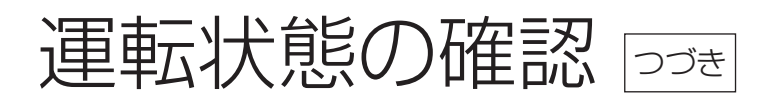

●発電電力量情報(月別)の表示

P.17の手順2から上下ボタンで確認したい年の電力情報を選び、決定ボタンに触れる 3

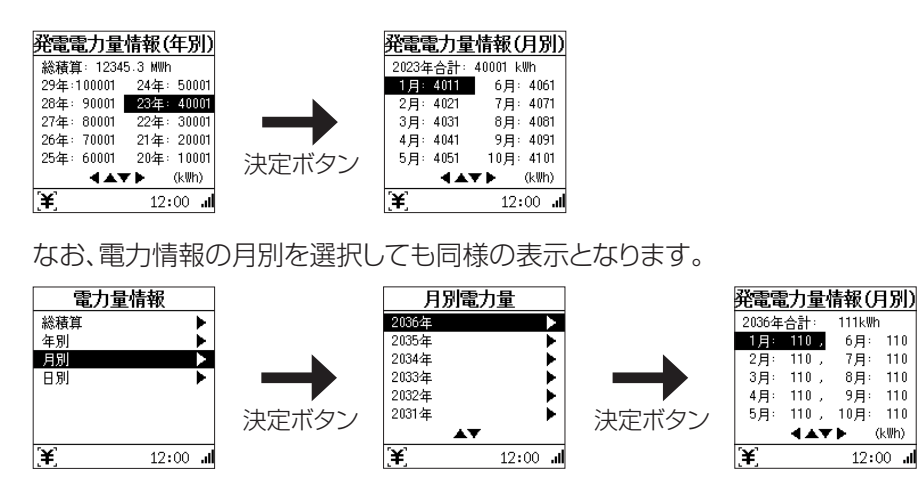

## 発電電力量情報(日別)の表示

Δ

上記手順3から上下ボタンで確認したい月の電力情報を選び、決定ボタンに触れる

110

110

110

(k₩h)

12:00 al

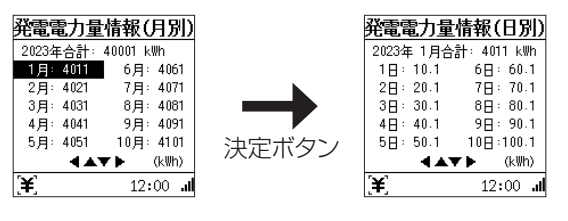

なお、電力情報の日別を選択しても同様の表示となります。

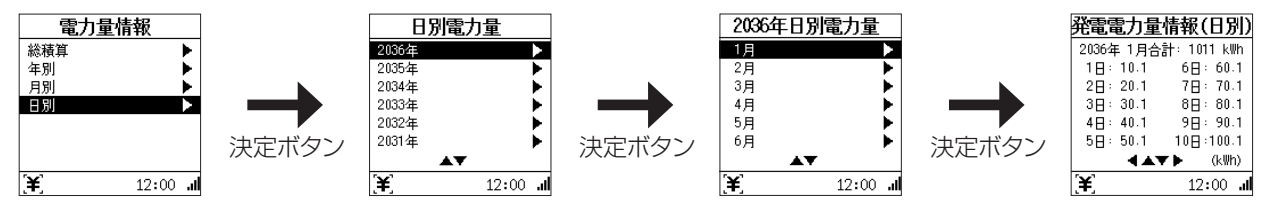

## ●総積算の表示

設置してから現在までの各電力量の総合計を表示します。

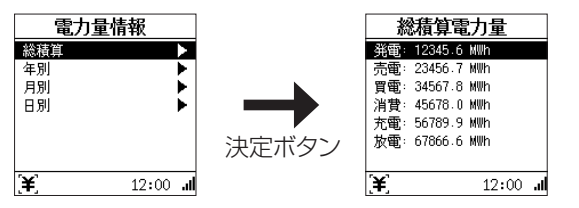

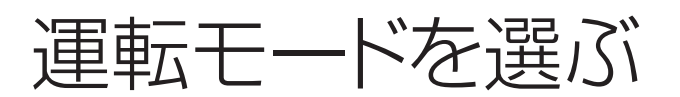

#### ■3通りの運転モード

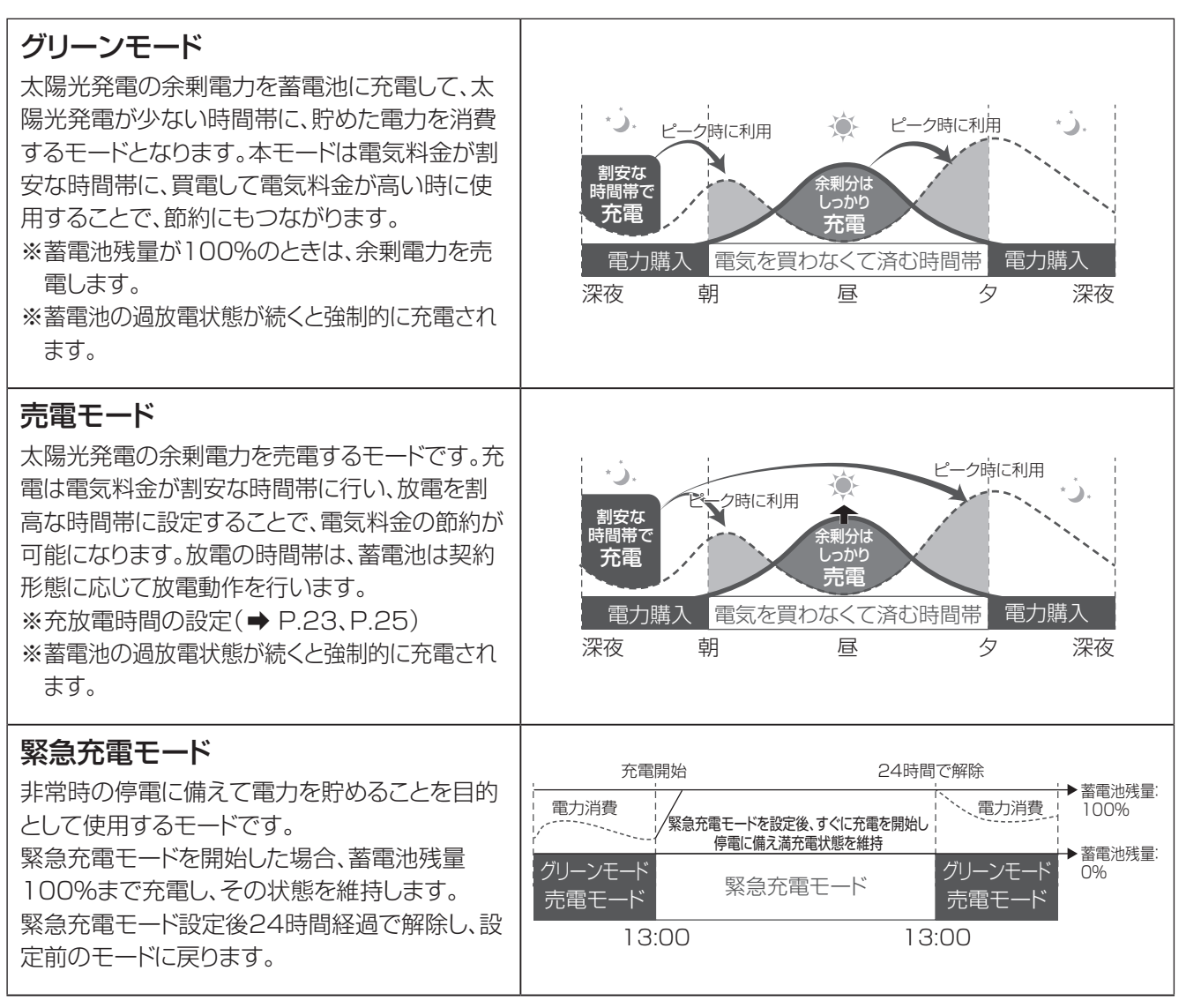

契約設定により、選択できる運転モードが異なりますので、ご注意ください。

| 契約設定 | 選択可能な運転モード            |
|------|-----------------------|
| シングル | グリーンモード、売電モード、緊急充電モード |
| ダブル  | 売電モード、緊急充電モード         |

※契約設定を変更する場合は、お買い上げの販売会社へご連絡ください。

工場出荷時 グリーンモード、シングル

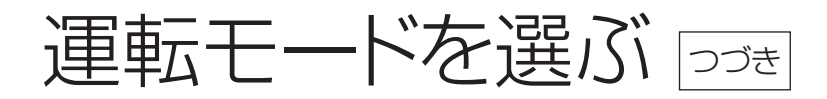

# 運転モードを選択する

1 リモコンのメニューボタンに触れる

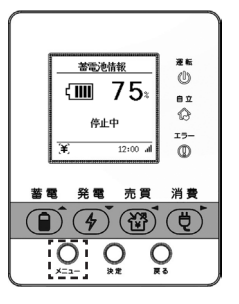

2 メニュー→蓄電池動作設定→蓄電池運転モードから上下ボタンで蓄電池運転モードを選び、 決定ボタンに触れる

・上下ボタンでカーソル移動し、決定ボタンで選択を行うことができます。 戻るボタンまたは左ボタンで表示を戻すことができます。

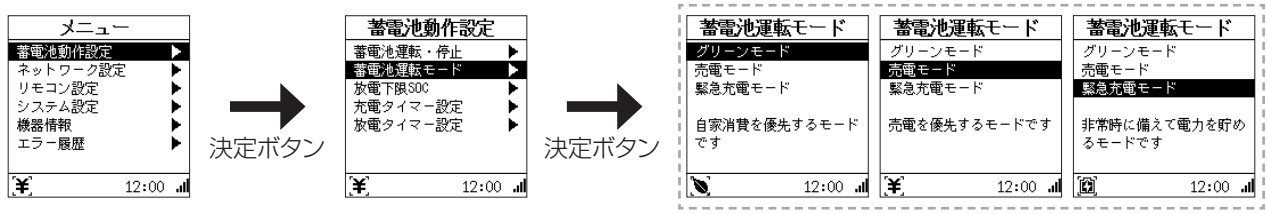

選択可能な蓄電池運転モードは、契約設定によって変化します。

### ■知っておいていただきたいこと

#### ●動作について

電気の使用量が多い場合、電池の残量0%の状態が続くと、電池の保護のために、電気のご使用量等に関係なく強制的に充電状態\*になります。本動作は故障ではありませんのでご安心ください。 ※リモコンの表示画面に「強制充電」のメッセージが表示されます。

# 事前に停電に備える場合(緊急充電モードショートカット選択)

本手順は緊急充電モードへの簡単な設定変更方法となります。

※頻繁に緊急充電モードを使用すると蓄電池の寿命に影響する可能性があるため、必要時のみご使用ください。

#### ●緊急充電モードの開始方法

1. リモコンの (1) (蓄電ボタン)を長押しする。(約3秒)

2. 「緊急充電開始確認」が表示され、決定ボタンに触れた場合のみ、動作を開始します。

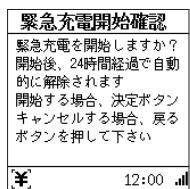

※停電中は、緊急充電モードは動作しません。

※緊急充電モードは24時間経過後、自動で緊急充電前の運転モードに切り替わります。

### ●緊急充電モードの停止方法

1. リモコンの (1) (蓄電ボタン)を長押しする。(約3秒)

2. 「緊急充電停止確認」が表示され、決定ボタンに触れた場合のみ、動作を停止します。

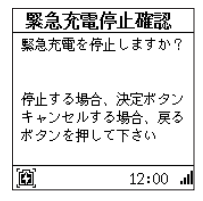

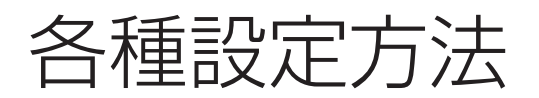

# 放電を停止する電池残量を設定する(放電下限SOC)

本設定は停電時に備えた電池残量(SOC: State Of Charge)設定となります。設定により平常時の充放電範囲 と停電時に備える充電量を設定可能です。電池残量が放電下限SOCを下回った際に放電を停止します。初期値は 30%となっております。

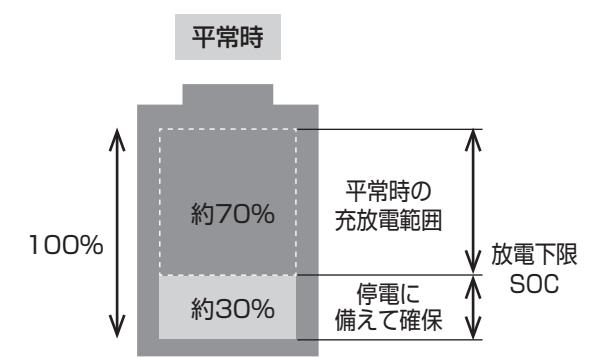

停電対策と平常時の蓄電池使用バランスを考慮して設定してください。

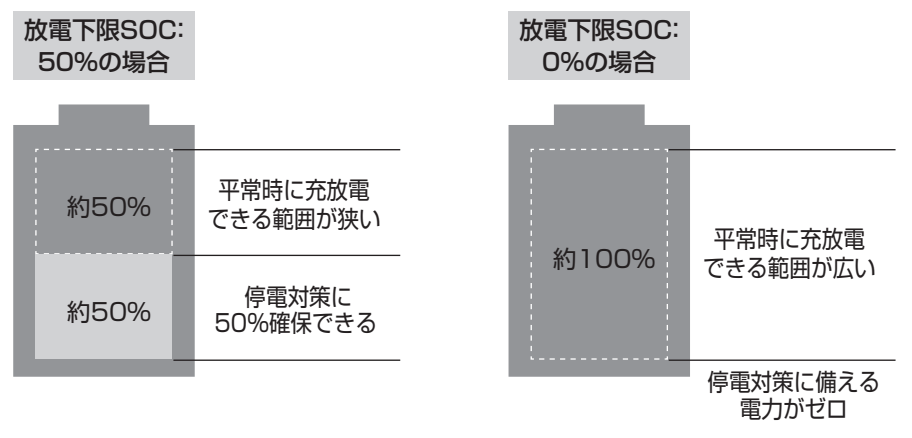

#### ※停電時は本設定に関係なく0%まで放電します。

なお、電気のご使用状況等によっては、電池残量が設定した放電下限SOCを下回る場合があります。

#### ■放電下限SOCの設定方法

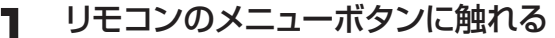

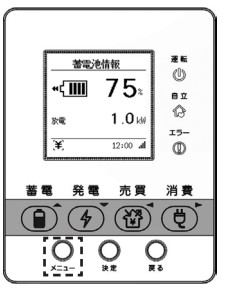

## 2 メニュー→蓄電池動作設定→放電下限SOCを選ぶ

放電下限SOCの画面が表示されます。

上下ボタンでカーソル移動し、決定ボタンで選択を行うことができます。
 戻るボタンまたは左ボタンで表示を戻すことができます。

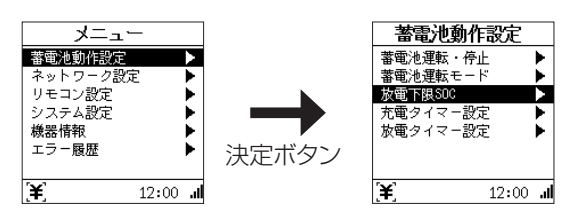

# 3 上下ボタンで下限値を設定し、決定ボタンに触れる

上下ボタンで、0%、10%、20%、30%、40%、50%の中から選択できます

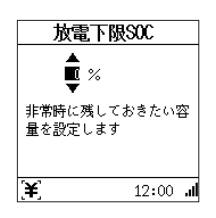

# 充放電の時間を設定する

通常運転時の充電開始/停止時刻、放電開始/停止時刻を設定できます。運転モードによって設定できる値が異なります。

#### ■各モードの設定

| グリーンモード                  | 売電モード    |
|--------------------------|----------|
| 充電タイマー設定                 | 充電タイマー設定 |
| 充電を停止する電池残量設定(充電上限SOC設定) | 放電タイマー設定 |

※本設定は手動設定になるため、電力会社の料金プランの安い時間帯を確認した上で充電時間・放電時間を適切に 設定ください。

### ■グリーンモードの場合

グリーンモードの場合、充電タイマーと充電を停止する電池残量(充電上限SOC)を設定できます。本設定を実施することで、夜間の安い時間帯に充電することができます。

充電タイマー設定 充電タイマー設定 ピーク時に利用 \*). ピーク時に利用 Ô 割安な う雷 充電 電力購入 電気を買わなくて済む時間帯電力購入 深夜 朝 凮 タ 深夜

充電上限SOCは、充電タイマー期間内の充電を停止する電池残量(SOC: State Of Charge)を設定できます。本機能により夜間の買電電力を制限することが可能です。

充電タイマー期間外は、充電停止する電池の残量設定(充電上限SOC)は100%です。

| 工但山芬哄 | 充電タイマー(無効)                                             |
|-------|--------------------------------------------------------|
| 上场面何时 | ※充電タイマーを有効にした場合の初期値:充電タイマー(有効:23:00~6:59)、充電上限SOC(40%) |

#### 充電上限SOC

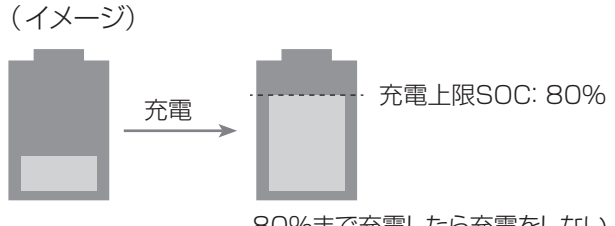

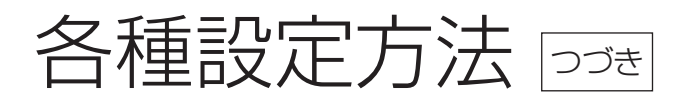

#### ■売電モードの場合

充電タイマー(充電開始/停止時刻)と放電タイマー(放電開始/停止時刻)の両方が設定できます。 充電タイマー設定 放電タイマー設定 充電タイマー設定

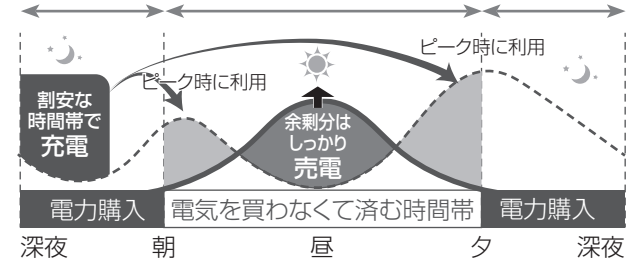

売電モードでは、充電タイマー設定\*1が必ず設定されていることを確認ください。設定されていない場合、蓄電池の 残量がゼロ\*1になる可能性がありますのでご注意ください。充電時間の設定は「太陽光発電の電力が発生しない時 間帯」かつ、「電気料金の安い時間帯」に設定いただくのが推奨となります。

放電タイマー設定は「有効」に設定しなくても、負荷容量に合わせて放電(最大6.0kW)します。蓄電システムの放電 時間を制限したい場合に時間を設定ください。

- ※1 太陽光パワーコンディショナの定格出力以上に太陽光発電が発生した場合は、充電タイマー設定の時間外でも 充電する場合があります。また電池残量がゼロになった場合でも、蓄電システムの太陽光パワーコンディショナ 機能は動作します。
- ※2 周囲温度が低い場合、設定された充電タイマー時間内に100%にならない場合がありますが故障ではありません。

 工場出荷時
 充電タイマー(有効: 23:00~6:59)、放電タイマー(無効)

 ※放電タイマーを有効にした場合の初期値: 放電タイマー(有効: 7:00~22:59)

#### ●充電タイマーの設定

リモコンのメニューボタンに触れる

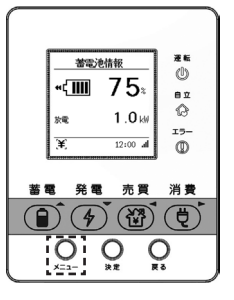

2 メニュー→蓄電池動作設定→充電タイマー設定から、充電タイマーの設定をする

グリーンモード時に設定不要の場合は「無効」を選択してください。

上下ボタンでカーソル移動し、決定ボタンで選択を行うことができます。
 戻るボタンまたは左ボタンで表示を戻すことができます。

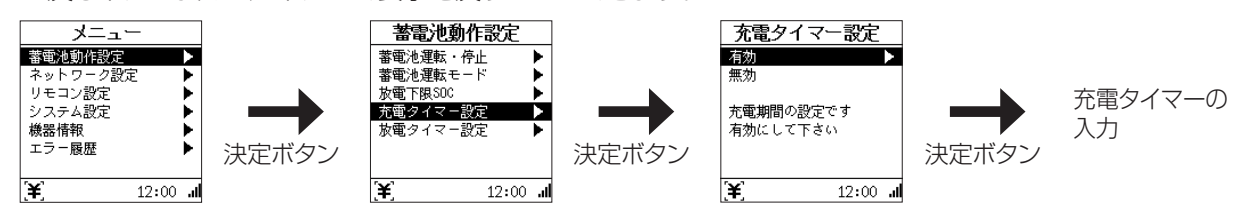

グリーンモードの場合は、充電タイマー設定後に充電上限SOCを設定してください。 10~100%の範囲内において10%刻みで選択可能です。

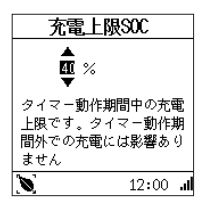

```
● 放電タイマーの設定(売電モードのみ設定可能)
```

#### リモコンのメニューボタンに触れる

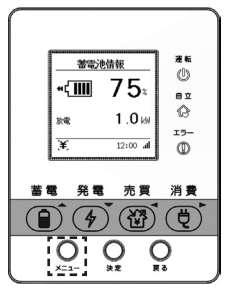

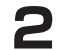

#### メニュー→蓄電池動作設定→放電タイマー設定から、放電タイマーの設定をする

設定不要の場合は「無効」を選択してください。

上下ボタンでカーソル移動し、決定ボタンで選択を行うことができます。
 戻るボタンまたは左ボタンで表示を戻すことができます。

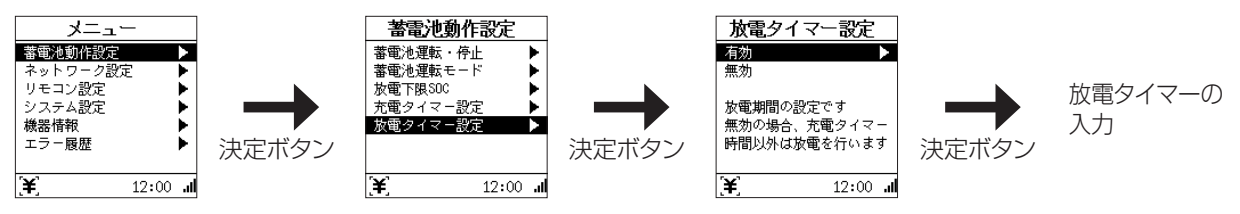

• 充電タイマーが無効もしくは有効のとき、放電タイマー設定では以下の画面が表示されます。

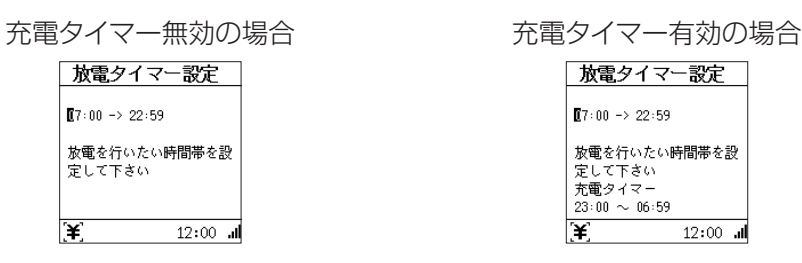

充電タイマー時間と放電タイマー時間を重ねて設定した場合は、以下の警告を表示します。 [充電タイマー設定の場合]:「放電タイマーと重複しない時間帯を設定して下さい」と表示します。 [放電タイマー設定の場合]:「充電タイマーと重複しない時間帯を設定して下さい」と表示します。

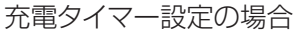

放電タイマー設定の場合

| 注意                      |              |     |
|-------------------------|--------------|-----|
| 放電タイマーと<br>時間帯を設定し      | 重複しな<br>て下さい | 0   |
| 放電タイマー<br>07:00 〜 22:59 |              |     |
| '¥'                     | 12:00        | al. |

| 注                     | 意               |
|-----------------------|-----------------|
| 充電タイマー<br>時間帯を設定      | と重複しない<br>して下さい |
| 充電タイマー<br>23:00 ~ 06: | 59              |
| [¥]                   | 12:00 "I        |

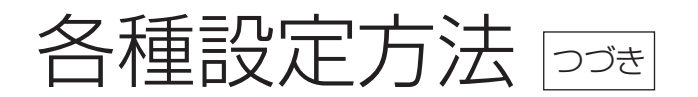

# 画面表示や操作音の設定を変える

リモコン画面の点灯時間やコントラスト、操作音、時刻表示などを、お好みで調整できます。

| 工場出荷時 | LCD点灯設定<br>LCDコントラスト<br>ブザー音量設定<br>キー操作音設定<br>時刻表示設定 | : 1分<br>: Lv5<br>: 小<br>: 有り<br>: 24時間表示 |
|-------|------------------------------------------------------|------------------------------------------|
|-------|------------------------------------------------------|------------------------------------------|

#### リモコンのメニューボタンに触れる

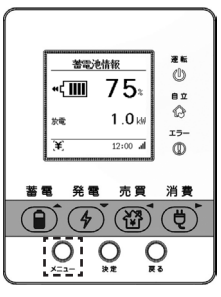

1

2 メニュー→「リモコン設定」を選び、決定ボタンに触れる

| メニュー     | -     |   |
|----------|-------|---|
| 蓄電池動作設定  |       | ٠ |
| ネットワーク設定 | 2     | ۲ |
| リモコン設定   |       |   |
| システム設定   |       | ۲ |
| 機器情報     |       | ۲ |
| エラー履歴    |       | ۲ |
|          |       |   |
| )¥       | 12:00 |   |
|          |       |   |

# 3 上下ボタンで設定する項目を選ぶ

次の設定ができます。

| LCD点灯設定         | リモコンを操作していない場合に、画<br>面が消灯するまでの時間を「1分」「5<br>分」「10分」の3つから設定できます。 | Uモコン設定 UOANR LC0コントラスト ナッサー音量設定 キー操作音設定 時刻表示設定  ILC0コントラスト ナッサー音量設定 ドック状テ設定 ドック状テ設定 ドック状テン  ILC0コントラスト メー  アントラン  ILC0コントラスト  アントラン  ILC0コントラスト  アントラン  ILC0コントラン  ILC0コントラスト  アントラン  ILC0コントラスト  アントラン  ILC0コントラン  ILC0コントラン ILC0コントラン ILC0コントラン ILC0コントラン ILC0コントラン ILC0コントラン ILC0コントラン ILC0コン ILC0コントラン ILC0 | LCD点灯記定<br>● 分<br>LCD消灯までの時間を設定<br>します<br>(¥) 12:00                                                            |
|-----------------|----------------------------------------------------------------|----------------------------------------------------------------------------------------------------|----------------------------------------------------------------------------------------------------|
| LCDコントラスト<br>設定 | リモコンの文字の濃淡を10段階で<br>調整できます。<br>「LvO」(薄い)…「Lv5」…「Lv9」(濃<br>い)   | リモコン設定<br>LCD点灯設定<br>ブザー音設定<br>キー操作音設定<br>時刻表示設定<br>開刻表示設定<br>12:00 .d                                                                                                    | LCDコントラスト<br>Lv ♥<br>LCDのコントラストを調整<br>します<br>¥ 12:00 』                                                         |
| ブザー音量設定         | ブザーの鳴動音量を「なし」「小」「中」<br>「大」の4段階で設定できます。                         | Uモコン設定     LOD点灯設定     LODコントラスト     オー操作音設定     時刻展示設定     すっえれた     オース操作音波定     ドラット     アン・ゴロン・ション     アン・ゴロン・ション     アン・コン・ション     アン・コン・コン・ション     アン・コン・     アン・コン・コン・     アン・コン・コン・ション     アン・コン・コン・     アン・コン・コン・ション     アン・コン・コン・コン・     アン・コン・コン・     アン・コン・コン・     アン・コン・コン・     アン・コン・コン・コン・コン・コン・コン・コン・コン・コン・コン・コン・コン・コン                                                                                                    | プザー音量認定<br>なし<br>中<br>大<br>ブザーの音量を調整します<br>¥, 12:00 .d                                                         |
| キー操作音設定         | キー操作時のブザー鳴動を「あり」<br>「なし」で設定できます。                               | Uモコン設定<br>LCD点灯設定<br>LCD点灯設定<br>LCDコントラスト<br>ブザー音量設定<br>等刻表示設定<br>第刻表示設定<br>第刻表示設定<br>12:00 ul                                                                                                    | キー操作音認定<br>あり<br>なし<br>キー操作音を使用するかど<br>うかを設定します (¥) 12:00 』                                                    |
| 時刻表示設定          | 時刻表示を「24時間表示」「am/<br>pm表示」で設定できます。                             | Uモコン設定<br>LCD点灯設定<br>LCDコントラスト<br>ブザー音量設定<br>キー操作音設定<br>酵剤販売設定<br>注<br>12:00 .4                                                                                                    | <ul> <li>時刻表示設定</li> <li>24時間表示</li> <li>am/pm表示</li> <li>時刻の表示形式を設定します</li> <li>す</li> <li>12:00 山</li> </ul> |

# ネットワークの設定をする

見守りサービスをご利用いただくためには、インターネット接続を推奨しております。本手順は、ネットワーク設定が未設定、もしくはネットワーク設定を変更する場合に必要となります。既にインターネットに接続されている場合、「ネットワークの設定をする」の手順は不要です。

ご家庭の無線LANルータ(IEEE802.11 b/g/n 2.4GHz)とリモコンを接続することで、本システムのネットワーク 設定を行ってください。無線LANルータの種類によって接続方法は異なります。

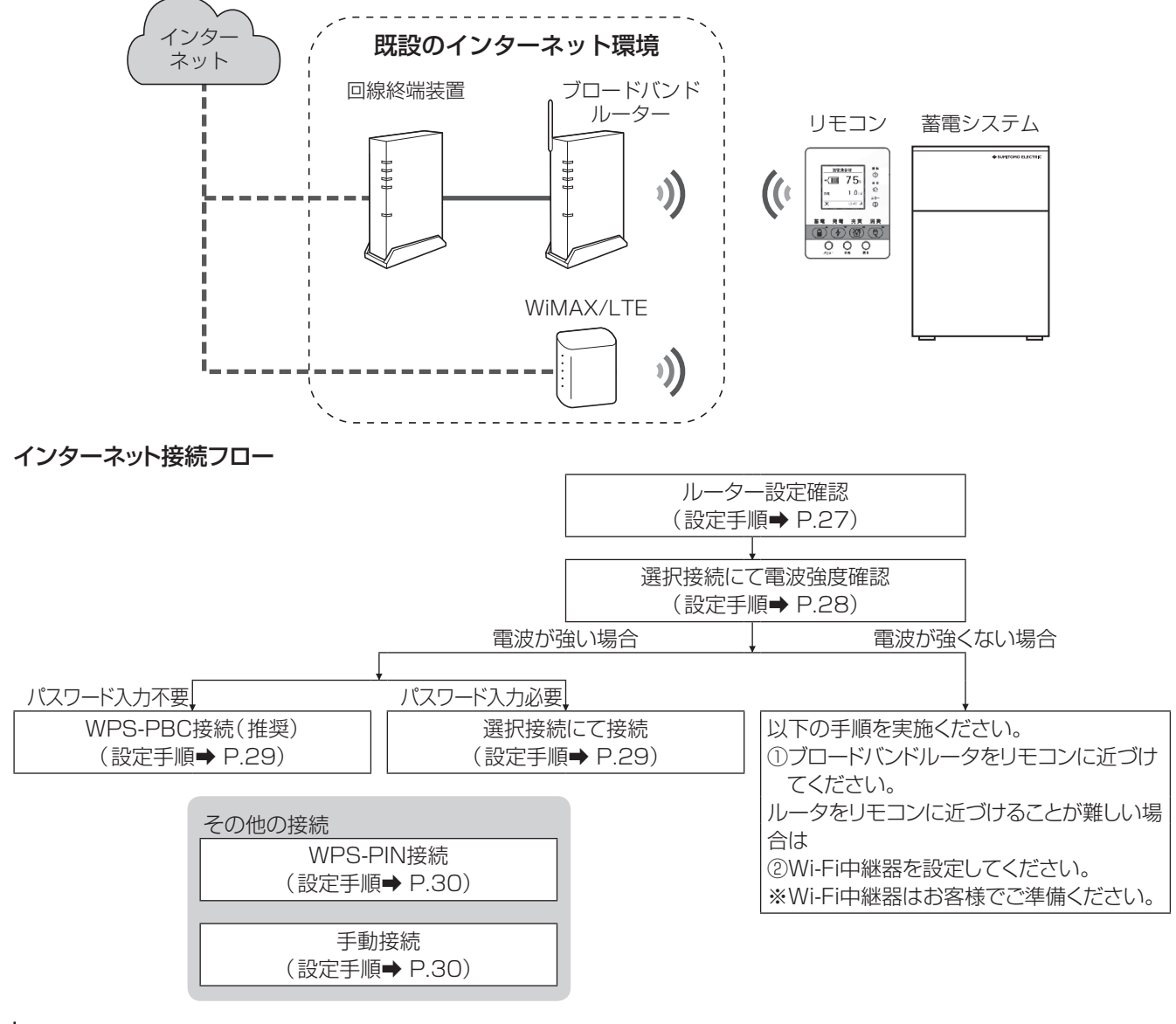

### ルータの設定確認

#### SSIDの確認

#### セキュリティ設定の確認

※一般的な無線LANルータの場合、初期設定値は以下イメージのように記載されていますが、詳細については無線 LANルータ付属の取扱説明書をご確認ください。

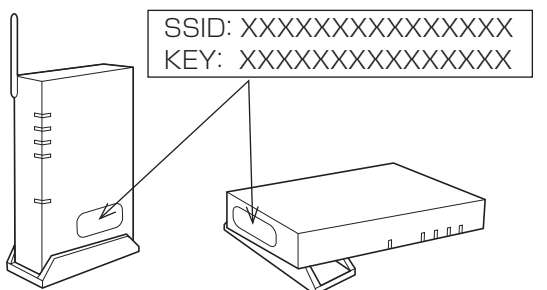

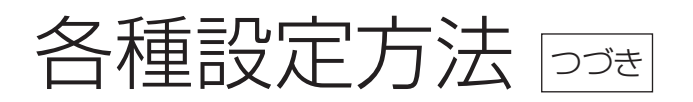

接続するSSIDの電波強度を確認する

■ リモコンのメニューボタンに触れる

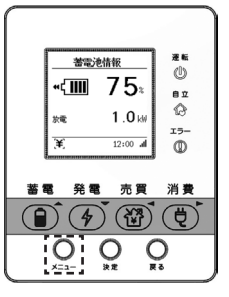

2

メニュー→ネットワーク設定→Wi-Fi接続設定を選択する

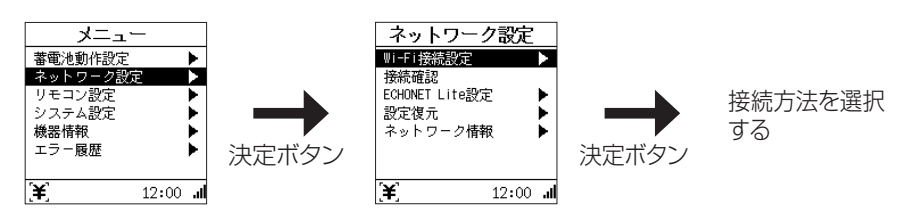

# 3 選択接続にて電波強度を確認する

① Wi-Fi接続設定から「選択接続」を選び、決定ボタンに触れる

② 上下ボタンで接続するアクセスポイントの電波強度を確認する

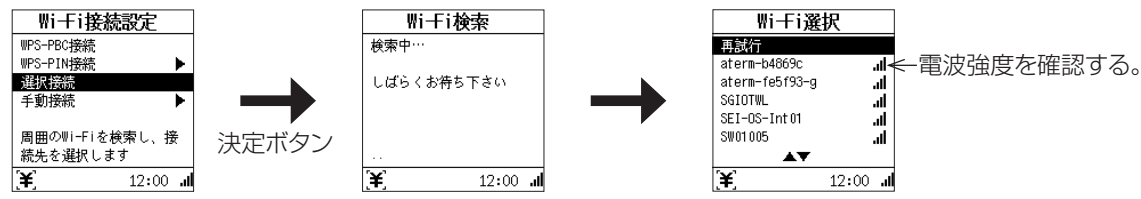

※安定した通信を行う場合、電波強度Lv2「」」】」以上を推奨します。 電波強度が不足している場合、ブロードバンドルータをリモコンに近づけてください。改善しない場合は Wi-Fi中継機器の導入をご検討ください。

## 「WPS-PBC接続」、「選択接続」、「WPS-PIN接続」、「手動接続」による設定手順

接続方法は、「WPS-PBC接続」(推奨)、「選択接続」、「WPS-PIN接続」、「手動接続」から選ぶことができます。 ※WPSは、Wi-Fi Protected Setupの略で、無線LAN端末と簡単に無線接続させるための機能です。 **無線LANルータに「WPS」「AOSS」「らくらく無線スタート」と表記されたボタンがある場合は、「WPS-PBC接** 続」を選択し接続を試みてください。

| WPS-PBC接続(推奨) | WPSプッシュボタン方式を使用し、無線LANルータとの接続設定を自動的に行います。                                          |
|---------------|------------------------------------------------------------------------------------|
| 選択接続          | 周囲のWi-Fiを検索し、接続先を選択して接続設定を行います。                                                    |
| WPS-PIN接続     | WPS PINコード方式を使用し、無線LANルータとの接続設定を自動的に行います。                                          |
| 手動接続          | 無線LANルータのSSID、接続するためのセキュリティ設定、パスワード、IP設定を行います。スマートフォン等を利用して接続する場合は、この方法で接続設定を行います。 |

設定の詳細は〔「WPS-PBC接続」、「選択接続」、「WPS-PIN接続」、「手動接続」による設定手順〕(→ P.28)を ご確認ください。

リモコンと無線LANルータとの接続が完了すると、リモコン画面に III が表示されます。

## ●WPS-PBCを使用する場合(推奨)

Wi-Fi接続設定から「WPS-PBC接続」を選び、決定ボタンに触れ、接続する無線LANルータとWPS接続を開始する

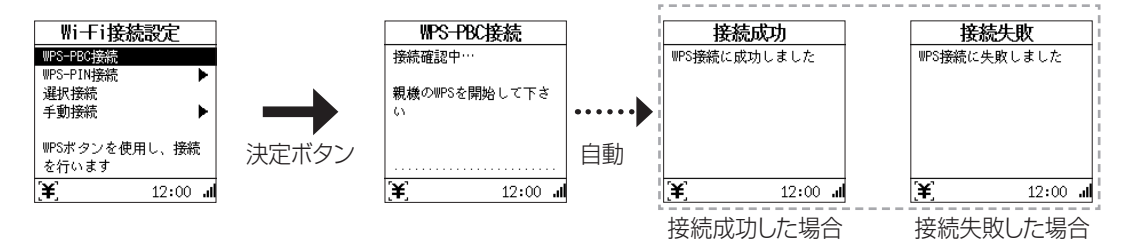

「接続確認中…」の画面が表示されている状態(約2分継続)で、無線LANルータのWPS開始操作を行ってください。 WPSボタンを長押しすることで開始するものが一般的ですが、詳細については無線LANルータ付属の取扱説明 書をご確認ください。

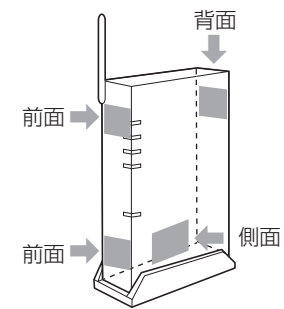

無線LAN機器にあるWPSボタンの位置の例

### ●選択接続する場合

- ① Wi-Fi接続設定から「選択接続」を選び、決定ボタンに触れる
- ② 上下ボタンで接続するアクセスポイントを選び、決定ボタンに触れる

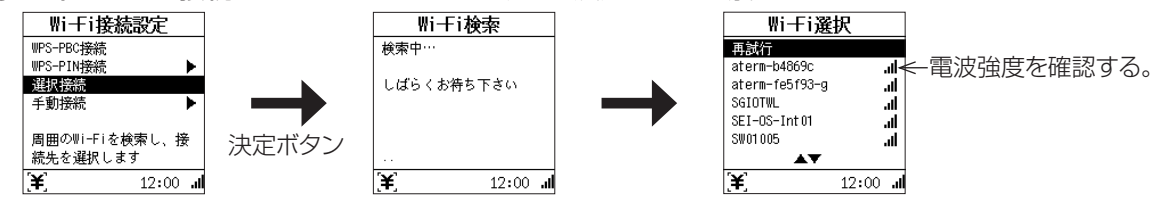

③ セキュリティ設定が必要なアクセスポイントを選択した場合、パスワード入力画面になるので無線LANルータ に記載のパスワードを入力し、「確定」にカーソルを合わせて決定ボタンに触れる

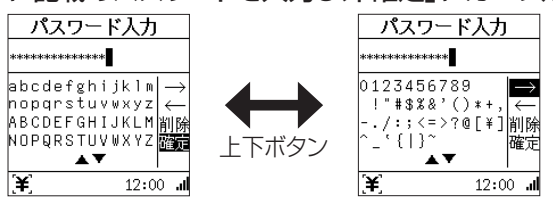

- ④ IPの設定を行う
  - ※基本的には「DHCP」を選択してください。「固定」を選択して正しい設定が行われなかった場合、ネットワークの接続ができなくなる可能性があります。

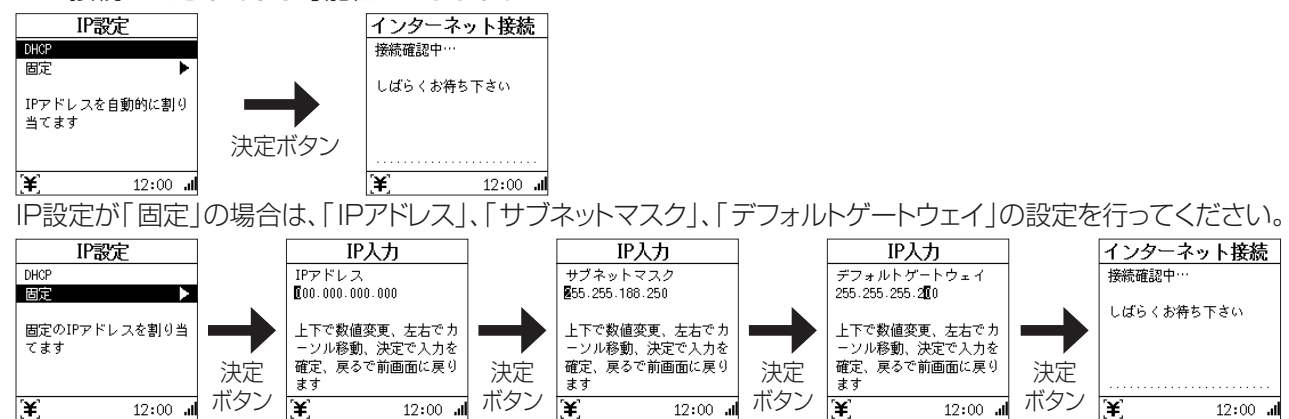

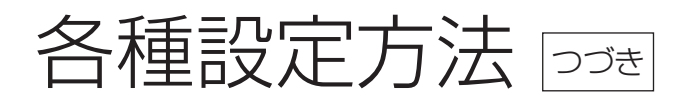

### ●WPS-PINを使用する場合

- ① Wi-Fi接続設定から「WPS-PIN接続」を選び、決定ボタンに触れる
- ② 表示された8桁のPINコードを無線LANルータに入力後、決定ボタンに触れ、WPS接続を開始する ※無線LANルータ側のPINコード入力方法は、お手持ちの無線LANルータの取扱説明書をご確認ください。

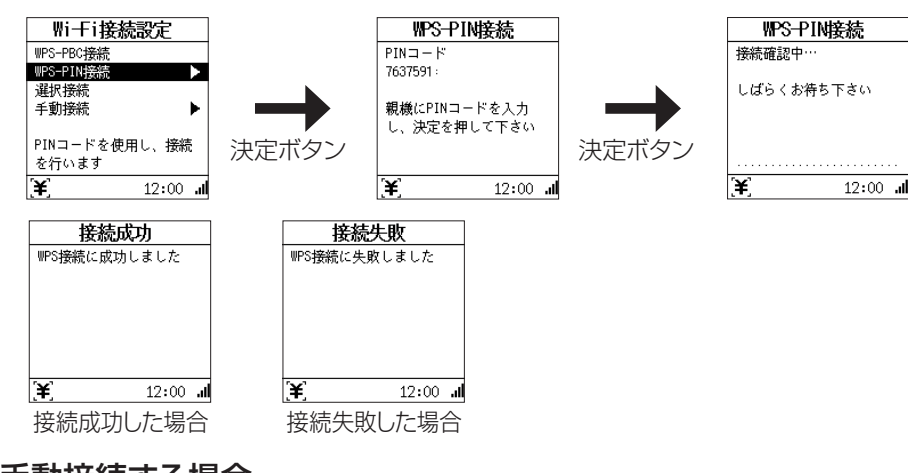

### ●手動接続する場合

① Wi-Fi接続設定から「手動接続」を選び、決定ボタンに触れる

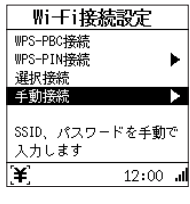

② 無線LANルータのSSIDを入力し、「確定」にカーソルを合わせて決定ボタンに触れる

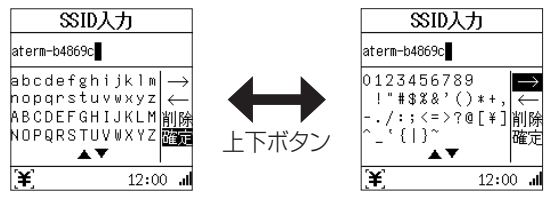

③ セキュリティ設定は、「なし」または「WPA/WPA2-PSK」を選び、決定ボタンに触れる

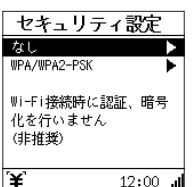

④ セキュリティ設定がWPA/WPA2-PSKの場合、無線LANルータに記載のパスワードを入力し、「確定」にカー ソルを合わせて決定ボタンに触れる

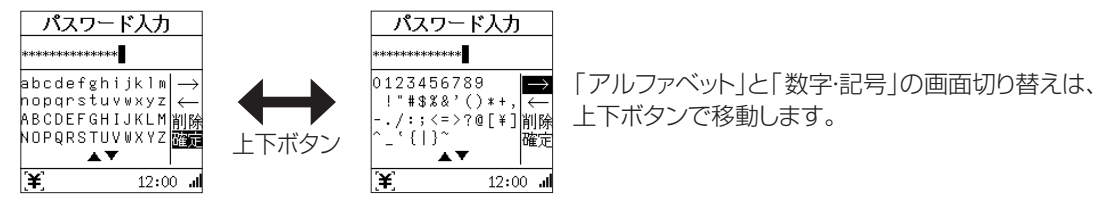

⑤ IPの設定を行う

※基本的には「DHCP」を選択してください。「固定」を選択して正しい設定が行われなかった場合、ネットワークの接続ができなくなる可能性があります。

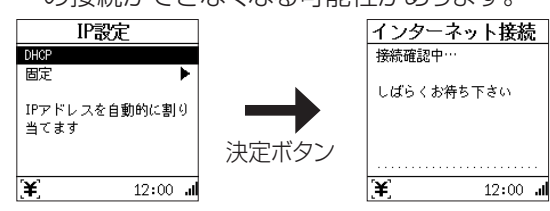

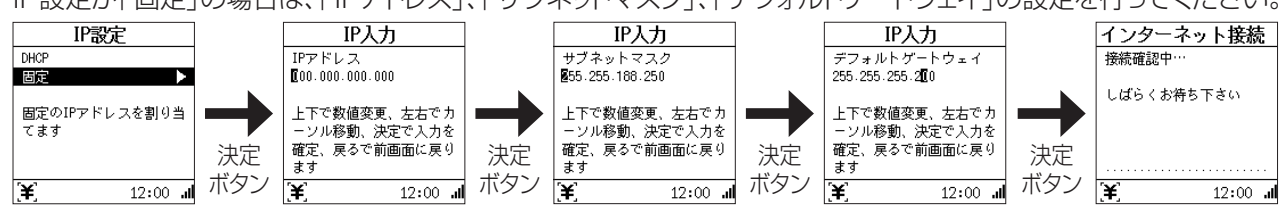

IP設定が「固定」の場合は、「IPアドレス」、「サブネットマスク」、「デフォルトゲートウェイ」の設定を行ってください。

### インターネットとの接続手順

- ① リモコンのメニューボタンに触れる
- ② メニュー→ネットワーク設定→接続確認を選び、決定ボタンに触れる

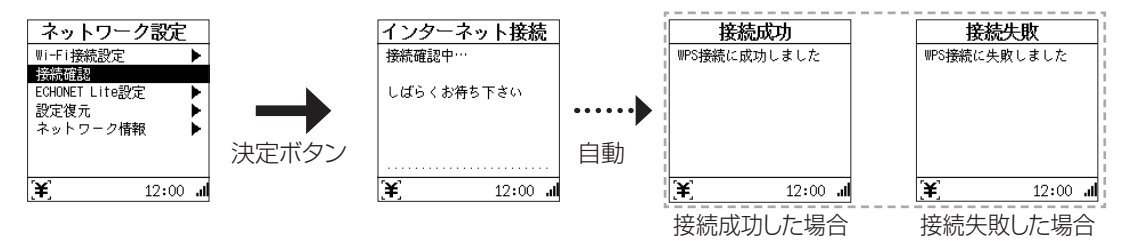

- ※接続の確認には数分程度の時間がかかる場合があります。
- ※Wi-Fiが正しく接続ができている場合は、リモコン表示画面右下( → P.6)の電波強度のアンテナが表示されます。また、ネットワーク情報( → P.32)のSSID、IPアドレスに接続情報が表示されます。

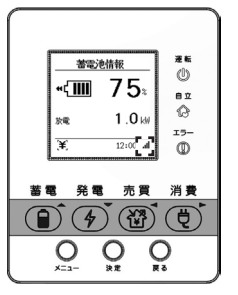

※接続に失敗した場合、「Wi-Fiに接続出来ない状態が継続しています」または「インターネットに接続出来ない状態 が継続しています」のメッセージが表示されます。対処方法については「NO2 Wi-Fiに接続出来ない状態が継続し ています」または「NO3 インターネットに接続出来ない状態が継続しています」(→ P.49)をご確認ください。

#### ●ネットワーク設定にあたってのお知らせ事項

ネットワーク設定に伴い、本製品の保守・品質改善を目的として、ネットワークを介して、蓄電システムの稼働状況 などのデータを定期的に収集させていただく場合があります。この中にはお客様を特定できる個人情報は一切 含まれません。収集・保管させていただくデータは製品の保守・品質改善の目的のみに使用し、保管先において 適切に管理を行います。

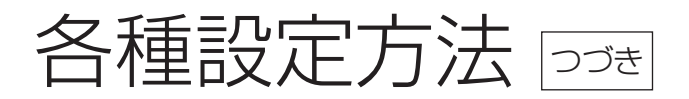

# ネットワークの設定を確認する

ネットワークの接続やIPアドレスの設定、ネットワーク情報の確認ができます。

# 1 リモコンのメニューボタンに触れる

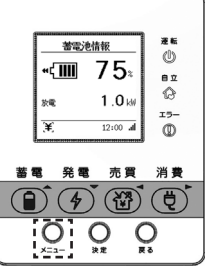

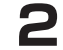

### メニュー→ネットワーク設定→ネットワーク情報を選び、決定ボタンに触れる

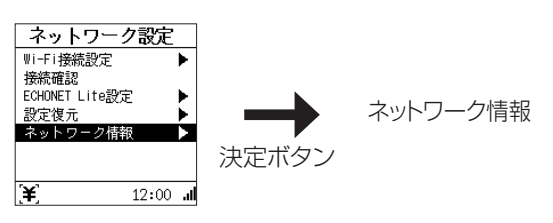

# 3 上下ボタンで確認する情報を選ぶ

ネットワークの情報を確認できます。

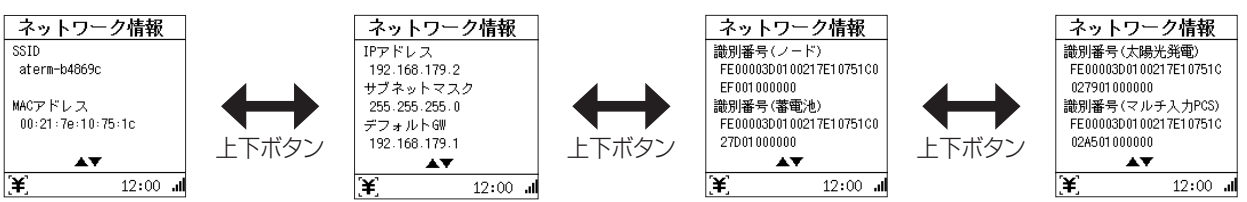

| SSID                            | Wi-Fiにおける親機(アクセスポイント)の識別名です。接続先のルータのSSIDが<br>表示されます。                          |
|---------------------------------|-------------------------------------------------------------------------------|
| MACアドレス                         | ネットワーク機器のハードウェアとしてのアドレスです。変更することはできません。                                       |
| IPアドレス                          | ネットワーク上の機器を識別するためのアドレスです。                                                     |
| サブネットマスク                        | IPアドレスのうちネットワークアドレスとホストアドレスを識別するための数値です。                                      |
| デフォルトゲートウェイ<br>(GW)             | 内部のネットワークから、外部にあるネットワークに通信を行う場合の出入り口の<br>役割を果たすように設定されたルータ等のアドレスです。           |
| 識別番号(ノード)*                      | ECHONET Liteのノードプロファイル(ECHONET Lite対応端末についての共通<br>情報を管理するオブジェクト)を識別するためのIDです。 |
| 識別番号(蓄電池)*                      | ECHONET Liteの蓄電池クラス(ECHONET Lite対応端末についての蓄電池<br>情報を管理するオブジェクト)を識別するためのIDです。   |
| 識別番号(太陽光発<br>電) <sup>※</sup>    | ECHONET Liteの太陽光発電(ECHONET Lite対応端末についての太陽光の<br>情報を管理するオブジェクト)を識別するためのIDです。   |
| 識別番号(マルチ入力<br>PCS) <sup>※</sup> | ECHONET LiteのPCS(ECHONET Lite対応端末についてのPCS情報を管<br>理するオブジェクト)を識別するためのIDです。      |

※ECHONET Liteの設定が「設定・取得有効」または「取得のみ有効」に変更時に表示されます。

▲ 戻るボタンに触れて終了する

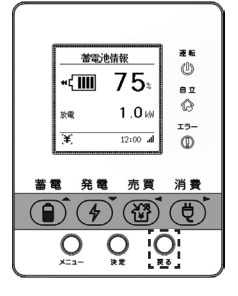

# ECHONET Liteの接続を設定する

### ECHONET Liteとは?

ECHONET Liteは、エコーネットコンソーシアムが策定したHEMS(Home Energy Management System)の 通信規格です。異なるメーカーの家電を接続して、遠隔制御/モニタリングするための通信規格になります。本機能 を使用することでスマートホームを実現することにつながります。

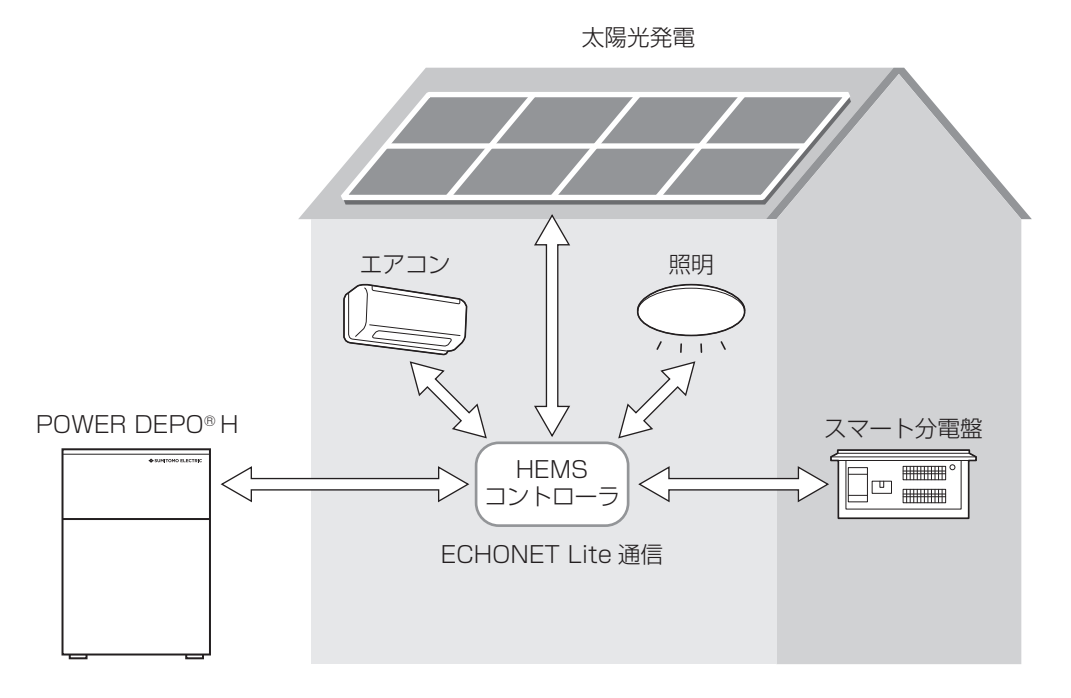

## ECHONET Liteを使用するとどうなる?

ECHONET Liteに対応したHEMS(ヘムス)「ホーム・エネルギー・マネジメント・システム」と接続することで、電力の 見える化や蓄電池の充電・放電制御を受け付けることができます。 操作方法に関しては対応機器の取扱説明書をご確認ください。 【対応ECHONET Lite Ver】 ECHONET Lite Ver.1.13、Appendix Release M

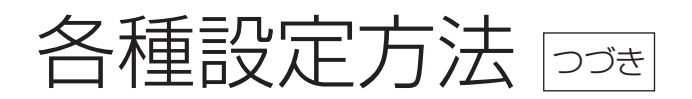

# ECHONET Liteの設定方法

① リモコンのメニューボタンに触れる

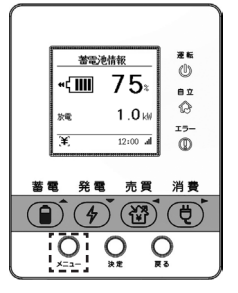

② メニュー→ネットワーク設定→ECHONET Lite設定を選び、決定ボタンに触れ、「全て有効」、「無効」、「取得の み有効」を設定する

有効にすることでECHONET Lite対応のコントローラと接続が可能です。

| ネットワーク設定              | 1      | ECHONET Lite設定         | ECHONET Lite設定         | ECHONET Lite設定                |
|-----------------------|--------|------------------------|------------------------|-------------------------------|
| ₩i-Fi接続設定 🕨           | 1      | 無効                     | 無効                     | 無効                            |
| 接続確認                  |        | 取得のみ有効                 | 取得のみ有効                 | 取得のみ有効                        |
| ECHONET Lite設定 🕨 🕨    | N      | 設定·取得有効                | 設定·取得有効                | 設定·取得有効                       |
| 設定復元 🕨                |        |                        |                        |                               |
| ネットワーク情報 🕨            | i i i  | ECHONET Lite対応機器との     | ECHONET Lite対応機器から     | ECHONET Lite対応機器から            |
|                       | 沖定ボタン! | 通信を行いません               | の制御要求は受け付けず、           | 制御することができます                   |
|                       |        |                        | 値の取得のみに応答します           |                               |
| [ <b>¥</b> ] 12:00 ₊l | 1      | [ <b>¥</b> ] 12:00 "II | [ <b>¥</b> ] 12:00 "II | [ <b>¥</b> ] 12:00 ₊ <b>i</b> |

#### 設定値に関して

| 設定値     | 設定内容                                 |  |
|---------|--------------------------------------|--|
| 無効      | ECHONET Liteを無効にします。                 |  |
| 取得のみ有効  | 電力の見える化の機能のみ使用する場合に有効にします。           |  |
| 設定·取得有効 | 電力の見える化、充電・放電制御をする場合に機能を有効にします。また太陽光 |  |
|         | 光電での設定(光電制御寺)9 る場合も有効にしてくたさい。        |  |

# 日時を設定する

現在の日時は、自動または手動で現在時刻を設定できます。 手動を選択した場合、20YY/MM/DD hh:mmの形式で時刻入力を行えます。 設定可能範囲は2020/01/01 00:00~2050/12/31 23:59です。

### リモコンのメニューボタンに触れる

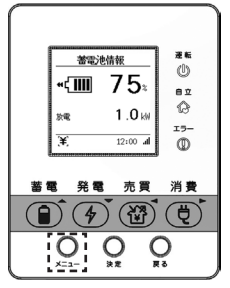

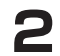

### メニュー→システム設定→現在時刻設定を選び、決定ボタンに触れる

設定の方法は、「自動」または「手動」を選択します。

上下ボタンでカーソル移動し、決定ボタンで選択を行うことができます。
 戻るボタンまたは左ボタンで表示を戻すことができます。

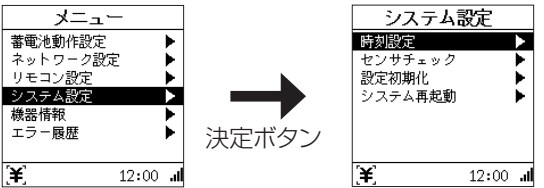

#### ●自動を選択した場合

インターネット経由で現在時刻情報を取得します。

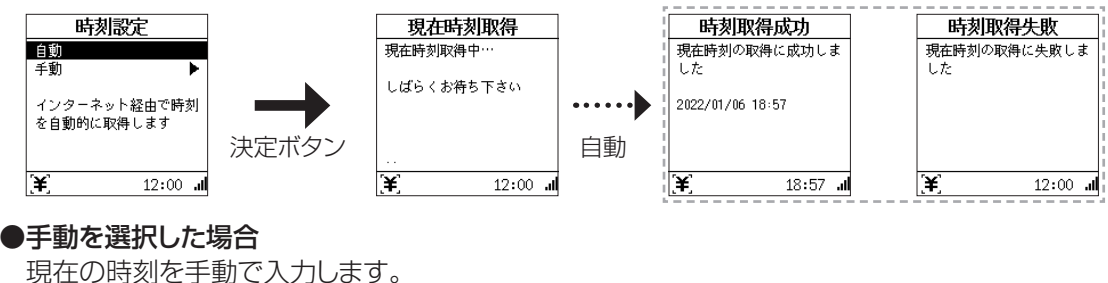

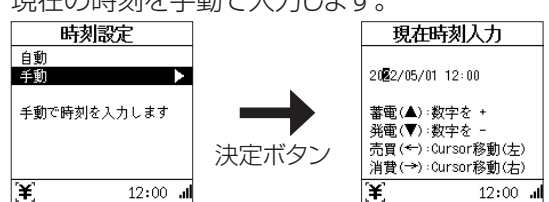

#### ●出力制御されている場合

時刻設定をお客様自身で変更頂くことが出来ません。

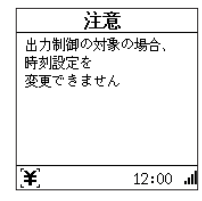

●手動を選択して時刻設定を行った場合、長年使用されると進みや遅れが生じることがあります。定期的に修正することをおすすめします。現在時刻に進みや遅れが生じると、割高な電気料金で充電を行ってしまう等の問題が 発生してしまいます。

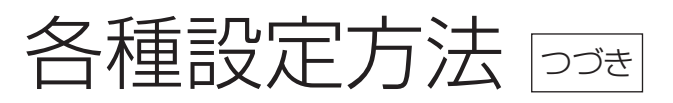

# 設定を初期化する

٦

システムの設定を初期化できます。設定値が無くなるため、実行する場合は元の設定を控えておくようにしてください。

ホーム画面(蓄電池情報、発電情報、売買情報、消費情報)で、メニューボタンに触れる 蓄電池情報 発電情報 売買情報 消費情報 贷 Ą 6.6<sub>w</sub> **400 85** 4 **3.5**₩ 3.2 売電量 12.4 kWh 29.0 kWh 13.2 kWh 停止中 発電量 消費量 2.0 kWh 買電量 Έ¥ 12:00 .**..|** 12:00 .**..** (¥) 12:00 **...** [¥] 12:00 .**..l** [¥]

# 2 メニュー→システム設定→設定初期化を選び、「はい」を選ぶ

「いいえ」を選ぶと初期化をキャンセルして終了します。

・上下ボタンでカーソル移動し、決定ボタンで選択を行うことができます。 戻るボタンまたは左ボタンで表示を戻すことができます。

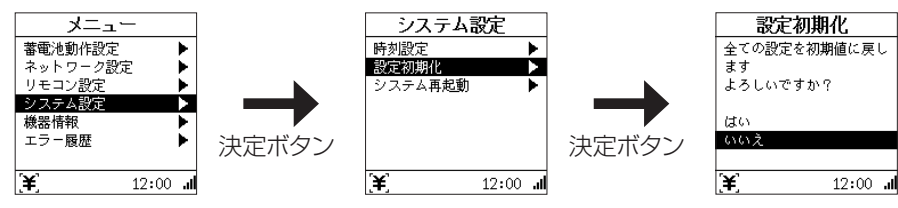

# 3 初期化が始まります

下記項目が初期化されます。

| 蓄電池設定              | 初期化後の値(初期値)                |
|--------------------|----------------------------|
| 運転·停止状態            | 停止                         |
| 蓄電池運転モード           | グリーンモード ※契約設定がダブルの場合は売電モード |
| 放電下限SOC            | 30%                        |
| 充電タイマー情報(グリーンモード時) | 無効/23:00~6:59、充電上限SOC/40%  |
| 充電タイマー情報(売電モード時)   | 有効/23:00~6:59              |
| 放電タイマー情報(売電モード時)   | 無効/7:00~22:59              |
| リモコン設定             | 初期化後の値(初期値)                |
| LCD点灯設定            | 1分                         |
| LCDコントラスト          | Lv5                        |
| ブザー音量設定            |                            |
| キー操作音量設定           | 有り                         |
| 時刻表示設定             | 24時間表示                     |
| ECHONET Lite情報     | 初期化後の値(初期値)                |
| ECHONET Lite設定     | 無効                         |
| ECHONET Lite設定     | 無効                         |

※電力量情報は初期化されません。

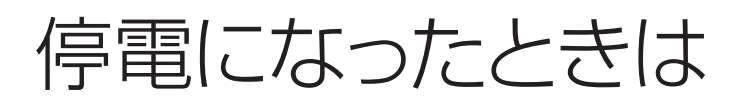

# 停電が発生した場合

停電時は蓄電システムが停電を検知して自立運転に切り替わるため、操作なしで、電気機器、通信機器などを使用できます。また、コンセント式でない照明器具なども使用可能です。

●太陽光発電パネルの発電電力に余剰電力がある場合、電気製品に電力供給し、蓄電池を充電します。電気製品の電力消費が太陽光発電パネルの発電電力より大きい場合、足りない電力を蓄電システムから供給します。

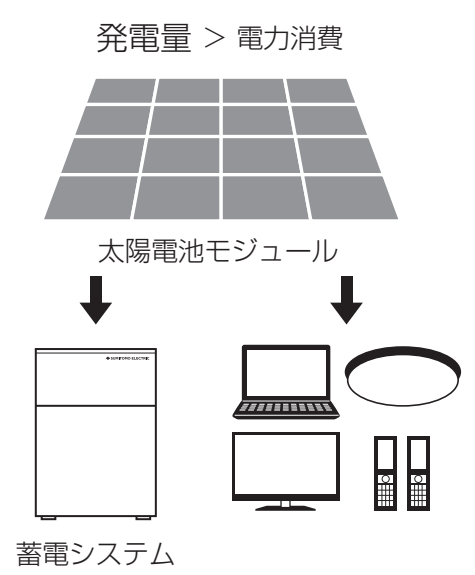

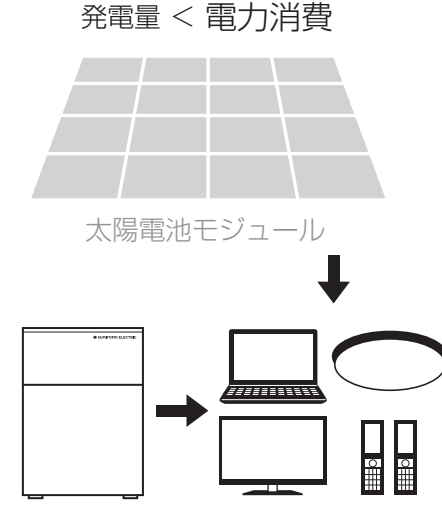

蓄電システム

# 停電時の家電製品の利用について

電気の使い過ぎや使用中の家電製品の特性により、定格を超える電力が使用されると、内部の安全装置が作動し、リモコンにメッセージを表示して、給電を停止します。

安全装置が作動した場合は、リモコンのメッセージにしたがって、接続している家電製品の数を減らしてください。 (「E」の点検コードの内容と処置のしかた」→ P.46)

消費電力が大きい家電製品を利用する際には、動作させる前に、他の接続している家電製品を減らすなど、工夫してください。

#### ■下記の家電製品を最大27時間利用可能<sup>※</sup>です

接続家電製品例 • 冷蔵庫: 120 W

ノートパソコン、ルータ等:30 W

•液晶テレビ:170 W

- •携帯電話充電(2台):10 W
- ・リビング用LED シーリング照明:100 W

合計:約430 W

※おおよその目安です。実際のご使用では、蓄電池の充電量、太陽光発電パネルの発電電力、その他の条件で変わり ます。

### ■以下の電気機器を使用する場合のご注意

- ●全ての医療機器、防犯機器、デスクトップパソコンなどの家電およびその周辺電気機器
  - → 本製品は無停電電源装置ではないため、数十秒電気が止まる可能性があります。その際にデータの消失や電気 機器が動作しない場合があるため、もし上記製品をご利用される場合は蓄電システムと電気機器の間に無停電 電源装置(UPS)をご利用ください。

#### ●灯油やガスを用いた暖房機器、および停電から復旧したときに、自動的に運転を開始する電熱機器

→本製品は自動で復電するため、上記の電気機器は地震等で転倒した場合に火災などの2次災害につながるおそれがあります。もし利用される場合は転倒防止等の2次災害対策をした上でご利用ください。

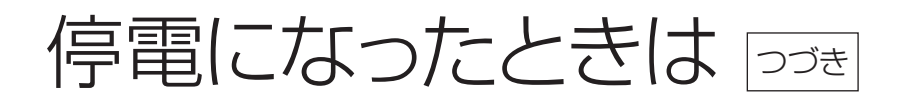

#### ●突入電流が大きな家電製品

停電運転時に、突入電流が大きな家電製品を接続すると、その製品の起動時に瞬間的に大電流が流れ、電圧が大きく低下し、接続されている他の家電製品が停止する場合があります。

| 突入電流が大きい家電製品 | 動作しない場合がある | エアコン、掃除機、洗濯機、乾燥機、温水洗浄便座、 |
|--------------|------------|--------------------------|
|              |            | 井戸水ポンプなど                 |
|              |            |                          |

→ 停止後、再起動しますので、もし、安全装置が作動してしまった場合は、リモコンのメッセージにしたがって、接続している家電製品の数を減らしてください。(「エラーの対応方法」→ P.46)

#### ●その他、電源が切れると生命や財産に損害を受けるおそれのある製品

→ 生命や財産に損害を受ける可能性があるため、電源が切れた場合のリスクを考慮した上でご利用ください。

#### ■復電時の操作

●停電後復電した場合、蓄電システムは特別な操作は必要ありません。

- ●電力会社との協議で定められた時間内(最大5分)は、復電しても停電時の動作になります。 復電後電力会社との協議で定められた時間を経過すると、蓄電システムは停電前のモードで動作します。
- ●復電した際に、通常の電力供給に切り替わる際に一時的(数秒程度)に停電します。自動で復電するため、ご安心く ださい。

# こんなときは

ご使用に際して何か困ったことが起きた場合は、以下の内容をご確認ください。

| 項目           | こんなときは(症状)                               | 参考ページ |
|--------------|------------------------------------------|-------|
| リモコンに関して     | リモコンのブザーが鳴ったとき                           | P.39  |
|              | リモコン画面のエラーランプが点灯している場合                   | P.40  |
|              | リモコン画面が表示されない場合                          | P.40  |
|              | リモコンの操作が動かない場合                           | P.40  |
|              | Cの点検コード通知があった際の消し方                       | P.40  |
| 蓄電システム本体に関して | 本体から発火が発生した場合                            | P.41  |
|              | 本体から煙が発生したり、変なにおいがした場合                   | P.41  |
|              | 災害により本体が転倒、もしくは本体が水没した場合                 | P.41  |
|              | 蓄電システム本体から発生する音が気になる場合                   | P.41  |
|              | 電池残量設定(放電下限SOC)以上で放電が停止する場合              | P.41  |
|              | 予期していない充放電操作が実施している場合                    | P.41  |
| 停電に関して       | 停電が発生した場合                                | P.41  |
|              | 停電時に蓄電池残量がなくなってしまった場合                    | P.41  |
|              | 停電運転中に蓄電池の容量が残っているにもかかわらず自立運転が<br>停止した場合 | P.42  |
|              | 停電時に電気が供給されない場合                          | P.42  |
|              | 周囲の家屋が、電気が点灯しているにもかかわらず、自家で停電が発<br>生した場合 | P.42  |
| その他          | 契約ブレーカが頻繁に作動する場合                         | P.44  |
|              | 契約ブレーカの容量を変更する場合                         | P.44  |
|              | 背面カバー下部の吸気口が目詰まりをした場合                    | P.44  |
|              | ネットワーク接続状態が未接続になっていた場合                   | P.44  |
|              | コールセンターに問い合わせたときにシステム情報を確認する場合           | P.45  |

# リモコンに関して

### リモコンのブザーが鳴ったとき

ブザーが鳴ったときは、リモコンの画面にエラーのメッセージが表示されます。

#### 【リモコンからの通知方法】

●リモコンからエラー音がなります。(「エラーの対応方法」 P.46のエラー音参照)

- ●リモコンの赤エラーLEDが点灯します。
- ●ホーム画面にエラーコードが出ます。

#### 表示について

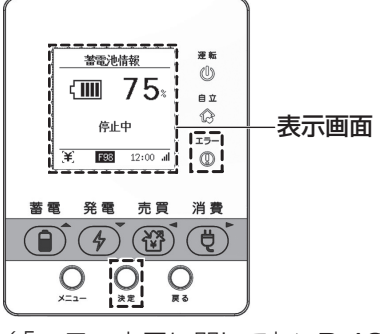

(「エラー表示に関して」→ P.46)

# こんなときは うづき

# リモコン画面のエラーランプが点灯している場合

メッセージの内容にしたがって、対処してください。(「エラー表示に関して」→ P.46)

### リモコン画面が表示されない場合

通常時(配電系統から電力が供給されている)、停電状態によって状況が変わります。

状況に応じた対応方法をご確認ください。

●通常時(配電系統から電力が供給されている)

リモコン操作ボタンに触れてもリモコン画面が表示されない場合は、本体の保護でシステムがシャットダウン、またはリモコンが故障している可能性があります。お買い上げの販売会社へご連絡ください。

●停電状態

リモコン画面が表示されない場合は、電池残量が無くなっている可能性が高いため、太陽光発電が開始されるまで お待ちください。太陽光発電開始後も、リモコン表示が改善されない場合は、お買い上げの販売会社へご連絡くだ さい。

## リモコンの操作が動かない場合

リセットボタンを押す(1秒程度)と、リモコンが再起動します。起動には数秒かかります。

※リセットボタンを5秒以上押した場合、設定がリセットします。

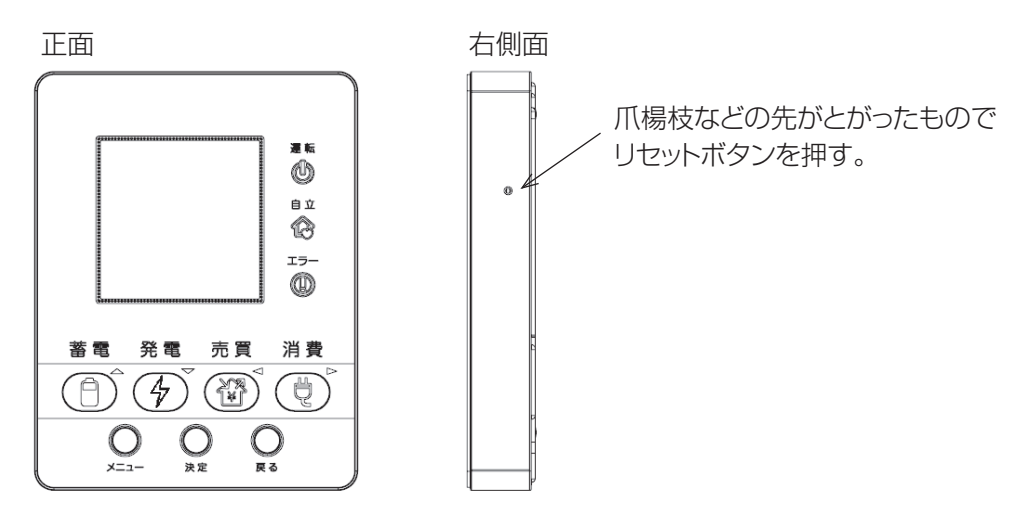

### Cの点検コード通知があった際の消し方

#### ※本点検コードはお知らせになります。

以下手順にて既読として削除することができます。

例) 「C51」を解除

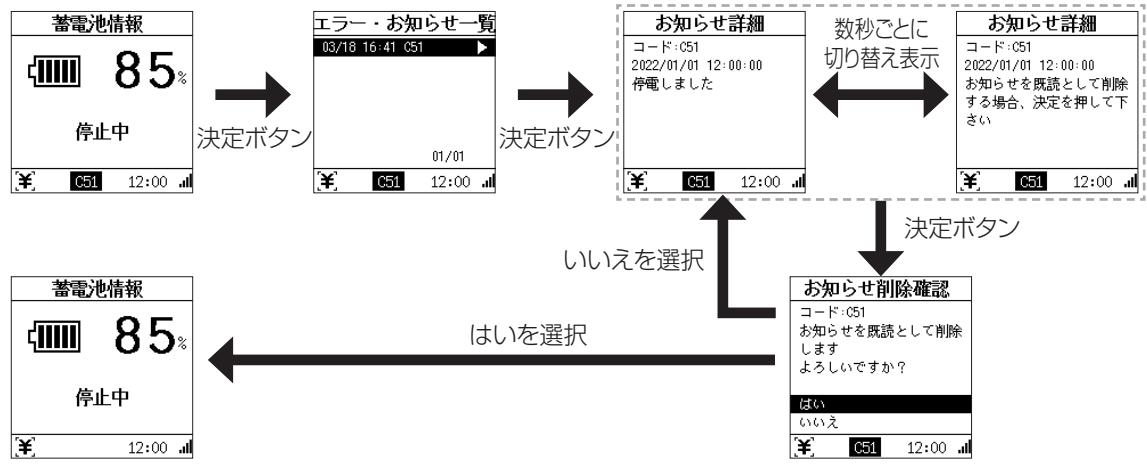

# 蓄電システム本体に関して

### 本体から発火が発生した場合

至急消防署に連絡・状況を伝えた上で、消防署の指示に従ってください。 個人の判断で蓄電システム本体には近づかないようにしてください。 ※発火している場合、絶対に蓄電システム本体に水をかけないでください。発火が激しくなる可能性があります。

### 本体から煙が発生したり、変なにおいがした場合

蓄電システムの運転を停止(「通常運転・停止」→ P.12)、手動切替開閉器を変更(「周囲の家屋が、電気が点灯しているにも関わらず、自家で停電が発生した場合」→ P.42)してください。その後、お買い上げの販売会社またはコールセンター(→ 裏表紙)へご連絡ください。

### 災害により本体が転倒、もしくは本体が水没した場合

安全を確保した上で、蓄電システムの運転を停止(「通常運転・停止」→ P.12)してください。 感電のおそれがあるため、絶対に本体には近づかないでください。

### 蓄電システム本体から発生する音が気になる場合

ファン、製品内部の回路が動作する際に音が発生する場合がありますが、異常ではありません。 異音を感じた場合、蓄電システムの運転を停止し、お買い上げの販売会社またはコールセンター(→ 裏表紙)へご連 絡ください。

### 電池残量設定(放電下限SOC)以上で放電が停止する場合

蓄電池の特性上、低温時は電池保護のため充放電を停止する場合がありますが、故障ではありません。 対象温度(-20℃)よりも高い温度になることで自動的に解消されます。 万が一、-20℃より高い温度にも関わらず、動作しない場合は故障の可能性もあります。販売会社またはコールセン ター(→ 裏表紙)へご連絡ください。

### 予期していない充放電操作が実施している場合

電池の保護の観点から、電気のご使用量等に関係なく強制的に充電動作をする場合があります。上記の場合、リモコン画面にてメッセージが表示されるため、以下の確認方法を実施してください。 以下のメッセージが表示されている場合、故障ではありませんのでご安心ください。 メッセージ内容:「強制充電」 確認方法: リモコン画面の確認方法(「蓄電池·太陽光発電の情報を確認する」→ P.14の蓄電池情報の表示参照)

# 停電に関して

## 停電が発生した場合

「停電になったときは」(⇒ P.37)を参照してください。

### 停電時に蓄電池残量がなくなってしまった場合

停電時に蓄電池残量がなくなってしまった場合には、自立運転が停止し、電力供給がなくなります。太陽光発電(余剰 電力)、もしくは配電系統から電力が供給されることで、充電は自動で開始されます。 別途操作は必要ありません。

※停止した状態が続くと本体保護でシステムがシャットダウンします。太陽光発電が開始された後も、復旧しない場合 は、お買い上げの販売会社またはコールセンター(→ 裏表紙)へご連絡ください。

# こんなときは うぎき

## 停電運転中に蓄電池の容量が残っているにもかかわらず自立運転が停止した場合

蓄電池の容量が残っているにもかかわらず電力が停止した場合、以下の可能性があります。

- ●蓄電システム内で保護機能が動作した、または、蓄電システムの故障
- リモコン表示にてエラー等が発生していないかご確認ください。(「エラーの対応方法」→ P.46) ●使用する負荷(家電)が大きいため電力供給を停止

電気の使い過ぎや使用中の家電製品の特性により、蓄電システム本体の定格を超える電力が使用されると、内部の安全装置が作動し、リモコンにメッセージを表示して、給電を停止します。(「エラーの対応方法」→ P.46)

→ 安全装置が作動してしまった場合、リモコンのメッセージにしたがって、接続している家電製品の数を減らしてく ださい。使用電力が減らないと停止と再起動を繰り返す可能性があります。

## 停電時に電気が供給されない場合

停電時は蓄電システムが停電を検知するため、自動で電気が供給されます。 電気が供給されない原因としては、蓄電池の故障や、電池残量が無くなった可能性があります。 リモコン表示にてエラー等が発生していないかご確認ください。(「エラーの対応方法」→ P.46)

# 周囲の家屋が、電気が点灯しているにもかかわらず、自家で停電が発生した場合

蓄電システムを設置した場合、配電系統の電気は蓄電システムを経由して電力を供給しているため、蓄電システムが 故障すると、停電が発生する可能性があります。万が一、周囲の家屋が、電気が点灯しているにもかかわらず、自家の み停電が起きた際は、手動切替開閉器を使用することで配電系統からの電力供給を復旧させることができます。 本手順は一時対応策になるため、手順実施後、必ずお買い上げの販売会社またはコールセンター(→ 裏表紙)へご連 絡ください。

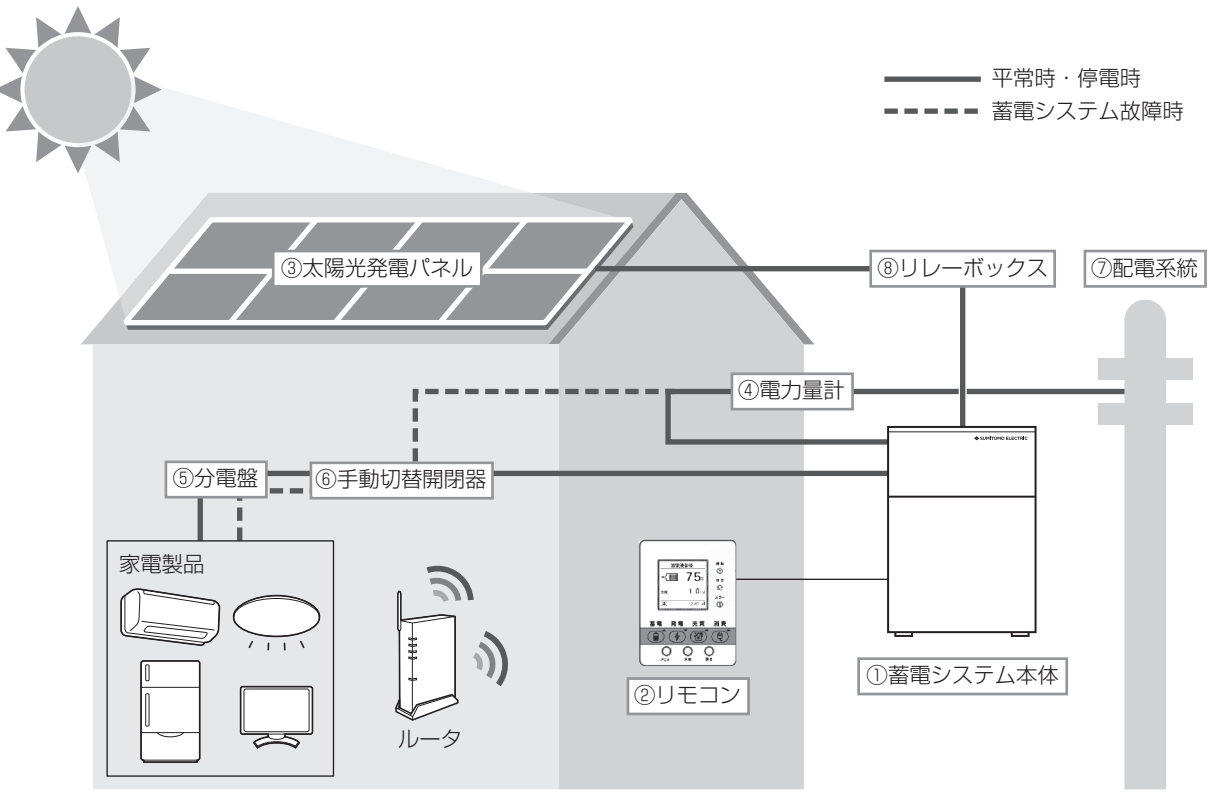

#### 【故障時のフロー】

①手動切替開閉器の変更(蓄電システムが故障した場合)
 ②蓄電システムの停止(リモコン操作)と販売店への連絡⇒ P.12
 【復旧時のフロー】

③蓄電システムの開始(リモコン操作)➡ P.12

④手動切替開閉器の変更(蓄電システムの故障が直った場合)

#### 【故障時の手順】

①手動切替開閉器の変更(蓄電システムが故障した場合)

手動切替開閉器のスイッチを「系統側」にしてください。

「系統側」にすることで、電気の流れが蓄電システムを経由しないため、配電系統の電気が流れている場合、電力が 復旧します。

※本対応は暫定処置のため、対処した際は、必ずお買い上げの販売会社またはコールセンター(→ 裏表紙)へご連絡ください。

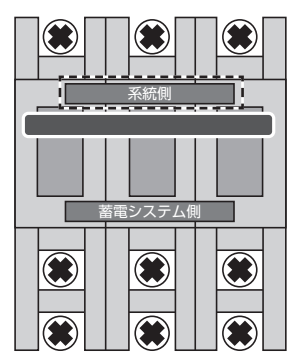

②安全のため、リモコンにて蓄電システム本体を停止してください。(「通常運転・停止」→ P.12)

#### 【復旧時の手順】

③リモコンにて蓄電システム本体の運転を開始してください。(「通常運転・停止」→ P.12)

④手動切替開閉器の変更(蓄電システムの故障が直った場合) 手動切替開閉器のスイッチを、「蓄電システム側」にしてください。

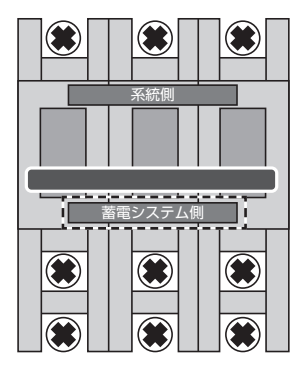

※手動切替開閉器の操作は蓄電システムの故障時以外は、実施しないでください。

# こんなときは うづき

# その他

### 契約ブレーカの容量を変更する場合

契約ブレーカの容量を変更する場合は、契約している電力会社にご連絡ください。

### 契約ブレーカが頻繁に作動する場合

75Aまでの契約ブレーカが設置されているご家庭で、契約ブレーカが頻繁に落ちる場合は、契約ブレーカの容量変更が必要な場合がありますので、お買い上げの販売会社へご連絡ください。

### 漏電遮断器が作動する場合

漏電遮断器が作動する場合、漏電が発生しており、感電の可能性があります。電気工事店もしくは電気保安協会へご連絡ください。

#### 背面カバー下部の吸気口が目詰まりをした場合(「蓄電システム本体各部名称」→ P.4)

大きいごみは手で取って、メッシュ部分はブラシ付き掃除機で吸ってください。 掃除する際は、蓄電システムの運転を停止(「通常運転・停止」→ P.12)をしてください。

※停止直後は、蓄電システム本体が熱を帯びている可能性があるため、停止後、数時間経過した後に掃除を実施してください。

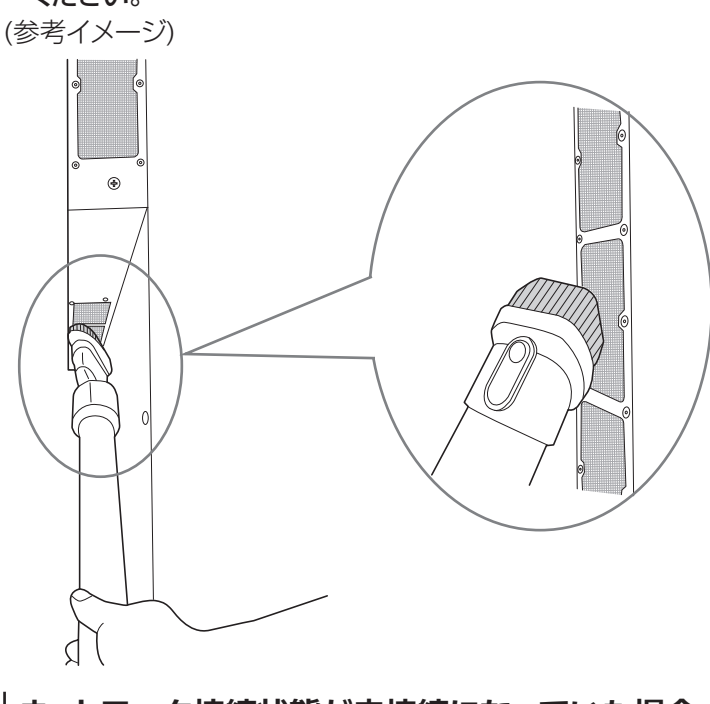

ネットワーク接続状態が未接続になっていた場合

リモコン画面のネットワーク接続状態が未接続(「リモコンの表示画面の見かた」→ P.6)になっていた場合は、既設 ネットワーク環境に応じたネットワーク設定を行ってください。(「ネットワークの設定をする」→ P.27)

# コールセンターに問い合わせたときにシステム情報を確認する場合

蓄電システムに登録されている機器情報や設定内容を確認できます。

### 【参考:機器情報一覧】

- ・リモコン製造番号
- ・リモコンソフトウェアバージョン
- •モデル
- •施工ID
- 郵便番号
- •契約設定
- ・現在のPVパネル容量

- •契約容量
- •設置日
- •本体製造番号
- ・本体ソフトウェアバージョン
- •交流過電圧検出
- •交流不足電圧検出
- •周波数上昇検出

- •周波数低下検出
- •復帰時遮断装置投入
- •電圧上昇抑制
- •指定力率
- 無効電力最大注入量
- •系統電流
- •系統電圧

① リモコンのメニューボタンに触れる

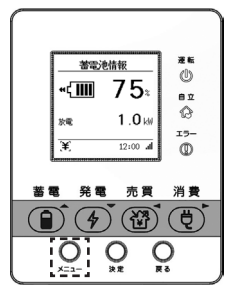

② メニュー→機器情報を選び、決定ボタンに触れる

| د الا   | -     |    |
|---------|-------|----|
| 蓄電池動作設定 |       | ۲  |
| ネットワーク設 | 定     | ►. |
| リモコン設定  |       | ►  |
| システム設定  |       | ►  |
| 機器情報    |       | ¥  |
| エラー履歴   |       | ۲  |
|         |       |    |
| [¥]     | 12:00 | al |

③ 上下ボタンで確認する項目を選ぶ

| 次の内容が確認できま | 9 | 0 |
|------------|---|---|
|            |   |   |

| 機器情報<br>リモコン 製造番号<br>12XY56789<br>リモコン S/W Ver.<br>RHM_00.000 | 機器情報<br>モデル<br>PDH-6000501                  | 機器情報<br>施工ID<br>000000<br>郵便番号<br>000-0000 | <b>機器情報</b><br>契約設定<br>シングル    | 機器情報<br>現在のPVパネル容量<br>6.0kW<br>契約容量<br>30A | 機器情報<br>設置日<br>2022/11/11<br>本体 製造番号<br>x00000000<br>本体 S/W Ver.<br>x0000000X |
|---------------------------------------------------------------|---------------------------------------------|--------------------------------------------|--------------------------------|--------------------------------------------|-------------------------------------------------------------------------------|
| <b>AV</b>                                                     | <b>AV</b>                                   | <b>AV</b>                                  | <b>AT</b>                      | <b>AT</b>                                  | <b>AV</b>                                                                     |
|                                                               |                                             |                                            |                                |                                            |                                                                               |
| 機器情報                                                          | 機器情報                                        | 機器情報                                       | 機器情報                           | 機器情報                                       |                                                                               |
| 交流過電圧検出<br>115.0V<br>1.0秒<br>立法子口電に給出                         | 周波数上昇検出<br>51.0 / 61.2Hz<br>1.0秒<br>用油数复工检出 | 復帰時遮断装置投入<br>300秒                          | 電圧上昇抑制<br>109.0V<br>指定力率       | 系統電流<br>U: 1.0A<br>₩: 1.0A                 |                                                                               |
| 父流个正電圧硬出<br>80.0V<br>1.0秒                                     | 周波数1四下棟出<br>47.5 / 57.0Hz<br>2.0秒           |                                            | 0.95<br>無効電力最大注入量<br>0.250p.u. | 赤絨電圧<br>U: 101.1V<br>₩: 101.2V             |                                                                               |
|                                                               | <b>AV</b>                                   | <b>AV</b>                                  |                                |                                            |                                                                               |

# エラー表示に関して

# エラーの対応方法

点検コードが表示された場合、エラー音が鳴り、エラー画面が表示されます。エラー音は決定ボタンに触れると、その 都度エラー音は消すことができます。

#### 【参考例: エラー画面】

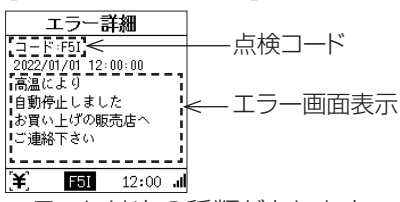

エラーには次の種類があります。

点検コードが表示された場合には、点検コードを確認し、適切な処置をお願いします。

※複数のエラーが発生した場合、画面下部に点検コードが表示されており、ホーム画面を表示している場合、決定ボ タンに触れると発生中のエラー・お知らせ一覧に遷移できます。

### 「F」の点検コードの内容と処置のしかた

本点検コードは故障時に発生します。下記の処置を行ってください。

| 点検コード                                             | エラー音 | 内容                   | 処置                                                                    |
|---------------------------------------------------|------|----------------------|-----------------------------------------------------------------------|
| Fxx<br>※「xx」には、0~9とA~Z<br>(英数字)が入ります。<br>(例: F24) | 有    | 故障時に発生する点検コー<br>ドです。 | 蓄電システムの故障です。お客様では復帰できな<br>いためお買い上げの販売会社またはコールセンター<br>(→ 裏表紙)へご連絡ください。 |

### 「E」の点検コードの内容と処置のしかた

本点検コードは蓄電システムが保護停止して自動復旧をできない場合に発生します。故障の可能性があります。 エラー解除により自動復旧する場合もあるため、下記の処置を行ってください。

| 点検コード                                                                                                    | エラー音 | 内容                                   | 処置                                                                                                    |
|----------------------------------------------------------------------------------------------------|------|--------------------------------------|----------------------------------------------------------------------------------------------------|
| E02、E04、E07、E08、<br>E10、E11、E13、E14、<br>E15、E17、E18、E19、<br>E32、E33、E34、E36、<br>E37、E38、E57、E60、<br>E62、E65、E67、E71、<br>E72、E74、E75、E76、<br>E88、E89、E90、E3C、<br>E5D、E5E、E5J、E5U、<br>E5W、E7A、E7B、E7C、<br>E7D、E7E、E7F、E7G、<br>E7H、E7I、E7J、E7K、<br>E7L、E7M、E7N、E7P | 有    | 保護機能により一時停止し<br>たことで発生する点検コード<br>です。 | エラー解除を実行ください。ご使用の家電によって<br>は稀に誤検知が発生する場合があります。問題が無<br>い場合、蓄電システムは自動で運転を再開します。エ<br>ラー解除操作後も、エラーが継続する場合、故障し<br>ている可能性が高いため、お買い上げの販売会社ま<br>たはコールセンター(→ 裏表紙)へご連絡ください。<br>(「点検コードを解除する」→ P.50) |
| E58                                                                                                    | 有    | 電池電圧が低いときに表示<br>されるエラーです。            | エラー解除を実行ください。ご使用の家電によっては<br>稀に誤検知が発生する場合があります。問題が無い<br>場合、蓄電システムは自動で運転を再開します。再度<br>エラーが表示された場合、お客様では復帰できない<br>エラーのため、お買い上げの販売会社またはコール<br>センター(→ 裏表紙)へご連絡ください。                             |
| E66                                                                                                    | 有    | 漏電している可能性があると<br>きに表示されるエラーです。       | エラー解除を実行ください。誤検知の場合、蓄電シ<br>ステムは自動で運転を再開します。再開しない場合、<br>太陽光発電等からの漏電が発生している可能性が<br>あるため、本体には近づかないでください。設置業<br>者様へご連絡ください。                                                                   |

| 点検コード                   | エラー音 | 内容                                                           | 処置                                                                                                    |
|-------------------------|------|--------------------------------------------------------------|----------------------------------------------------------------------------------------------------|
| E12、E13、E15、E19、<br>E35 | 有    | 停電時に使用家電の消費電<br>力が蓄電システムの規定電<br>力を超えたときに発生する<br>エラーです。       | 消費電力が大きい家電のご使用をお控えください。<br>使用家電を減らした後、エラーを解除ください(「点<br>検コードを解除する」→ P.50)。自動で運転が再開<br>します。使用電力が減らない状態でエラー解除する<br>と停止・再起動を繰り返す可能性がありますのでご<br>注意ください。                                                                                                    |
| E40,E46,E55,E5H         | 有    | 高温により蓄電システム本<br>体が自動停止したにもかか<br>わらず温度が下がらない場<br>合に発生するエラーです。 | 周囲に熱源がないか、設置条件(→ P.9)に問題が<br>ないかご確認の上、温度低下後にエラーを解除くだ<br>さい(「点検コードを解除する」→ P.50)。温度<br>低下前に解除した場合、再度エラーが表示されます。<br>直射日光が当たっている場合は、簾等の日よけを利<br>用することで、温度が下がりやすくなります。日よけ<br>の設置はお買い上げの販売会社にご相談ください。<br>また背面カバー下部の吸気フィルターが詰まってい<br>る場合は、吸気フィルターを掃除することで温度が<br>下がる可能性があります(「背面カバー下部の吸気<br>ロが目詰まりをした場合」→ P.44)。蓄電シス<br>テムの温度が下がった後に、エラー解除しても本エ<br>ラーが継続する場合、故障の可能性があります。お<br>買い上げの販売会社またはコールセンター(→ 裏<br>表紙)へご連絡ください。 |
| E54,E5Q                 | 有    | 低温により蓄電システム本<br>体が自動停止したにもかか<br>わらず温度が上がらないと<br>きに発生するエラーです。 | 設置条件(→ P.9)に問題がないかご確認の上、温度上昇後にエラーを解除ください(「点検コードを解除する」→ P.50)。温度が上昇する前に解除した場合、再度エラーが表示されます。蓄電システムの温度が上がった後に、エラー解除しても本エラーが継続する場合、故障の可能性があります。お買い上げの販売会社またはコールセンター(→ 裏表紙)へご連絡ください。                                                                                                    |

# エラー表示に関して っっき

# |「W」の点検コードの内容と処置のしかた

本点検コードは蓄電システムが保護停止して自動復旧しようとしたときに発生します。下記の処置を行ってください。

| 点検コード                                               | エラー音 | 内容                                                       | 処置                                                                                                    |
|-----------------------------------------------------|------|----------------------------------------------------------|----------------------------------------------------------------------------------------------------|
| W30                                                 | 有    | 蓄電池の残量が無くなった<br>場合に発生する点検コード<br>です。                      | 充電が再開されるまで、お待ちください。配電系統も<br>しくは、太陽光発電(余剰電力)からの電気供給が再<br>開されることで自動復帰します。                                                                                             |
| W12,W19,W35                                         | 有    | 停電時に使用家電の消費電<br>力が蓄電システムの規定電<br>力を超えたときに発生する点<br>検コードです。 | 消費電力が大きい家電のご使用をお控えください。<br>使用電力を減らしていない場合、停止・再起動を繰り<br>返す可能性がありますのでご注意ください。                                                                                         |
| W65、W5B、W5C、W5G、<br>W5L、W5M、W5N、W5P、<br>W5R、W5H、W62 | 有    | 保護機能により一時的に自<br>動停止したときに発生する<br>点検コードです。                 | 蓄電システムの保護機能により自動で運転を再開します。運転再開までお待ちください。                                                                                                    |
| W40,W46,W47,W59,<br>W5S,W5T,W5I                     | 有    | 高温により蓄電システム本<br>体が自動停止するときに発<br>生する点検コードです。              | 周囲に熱源が無いか、設置条件(→ P.9)に問題が<br>ないかご確認ください(「点検コードを解除する」→<br>P.50)。温度が低下すると自動的に復帰します。<br>直射日光が当たっている場合は、簾等の日よけを利<br>用することで、温度が下がりやすくなります。日よけ<br>の設置はお買い上げの販売会社にご相談ください。 |
| W54,W5J,W5K W5Q                                     | 有    | 低温により自動停止するとき<br>に発生する点検コードです。                           | 設置条件(→ P.9)に問題がないかご確認ください。<br>温度が上昇すると自動的に復帰します。蓄電システ<br>ムの温度が上がるまでお待ちください。                                                                                         |

### 「C」の点検コードの内容と処置のしかた

#### ※本点検コードはお知らせになります。

#### 通知を解除したい場合は「点検コード通知があった際の消し方」(⇒ P.40)を実施してください。

| 点検コード           | エラー音 | 内容                                                                         | 処置                                                                                                    |
|-----------------|------|----------------------------------------------------------------------------|----------------------------------------------------------------------------------------------------|
| C30             | 無    | 停電時に蓄電池の残量が低<br>下(残量10%以下)している<br>ことのお知らせです。                               | 蓄電池の残量が減っています。充電は配電系統、もし<br>くは太陽光発電(余剰電力)からの電気供給があれ<br>ば自動で実施します。お知らせを既読として削除す<br>る場合、決定に触れてください。                                                                  |
| C51             | 無    | 停電が発生したときに表示<br>されるお知らせです。                                                 | 停電が発生しました。お知らせを既読として削除する<br>場合、決定に触れてください。                                                                                                    |
| C50             | 無    | 停電から復旧したときに表<br>示されるお知らせです。                                                | 配電系統が停電から復旧しました。通常どおり電気<br>をご使用いただけます。お知らせを既読として削除<br>する場合、決定に触れてください。                                                                                             |
| C14             | 無    | 設置から14年経過したとき<br>のお知らせです。                                                  | 機器保証が終了する1年前となりますので、蓄電シ<br>ステムの置き換えをご検討ください。お知らせを既<br>読として削除する場合、決定に触れてください。                                                                                       |
| C15             | 無    | 設置から15年経過したとき<br>のお知らせです。                                                  | 機器保証が終了しましたので、蓄電システムの置き<br>換えをご検討ください。本製品は15年経過後もご使<br>用いただけます。電池が著しく劣化した場合には、蓄<br>電池としての機能は停止し、太陽光発電のパワーコ<br>ンディショナ機能のみご使用いただけます。お知らせ<br>を既読として削除する場合、決定に触れてください。 |
| C69,C6A,C6B,C6C | 有    | 運転は引き続き可能です。しかし軽微な故障が発生しているため、継続使用することで、停電時の切替操作ができない等の重大な故障につながる可能性があります。 | 蓄電システムの修理が必要なため、お買い上げの販売会社またはコールセンター(→ 裏表紙)へご連絡<br>ください。お知らせを既読として削除する場合、決定<br>に触れてください。                                                                           |
| C12             | 有    | 停電時に使用家電の消費電<br>力が蓄電システムの規定電<br>力付近になったときに発生<br>するお知らせです。                  | 消費電力がさらに増えると蓄電システムが停止しま<br>すので、家電の追加使用をお控えください。                                                                                                    |

| 点検コード           | エラー音 | 内容                                                                                                    | 処置                                                                                                    |
|-----------------|------|----------------------------------------------------------------------------------------------------|----------------------------------------------------------------------------------------------------|
| C9A、C9C、C9E、C9F | 有    | 故障により、停電から復旧し<br>ましたが、蓄電システムが連<br>系運転に切替えることがで<br>きませんでした。自立運転で<br>稼働しているため、電力会社<br>の電気をご使用いただけな<br>い状態です。                        | 蓄電システムの修理が必要なため、お買い上げの販売会社またはコールセンター(→裏表紙)へご連絡ください。暫定処置として蓄電システムの停止操作をして手動切替開閉器を「系統側」に変更してください(→ P.42)。停電から復旧している場合、電力会社の電気をご使用いただけます。お知らせを既読として削除する場合、決定に触れてください。                                    |
| C9G、C9H         | 有    | 停電により蓄電システムが<br>正常に自立運転に切り替わ<br>りました。しかし、故障が発生<br>しているため、停電復旧時に、<br>蓄電システムを連系運転に<br>切替えることができず、電力<br>会社の電気をご使用いただ<br>けない状態になります。  | 蓄電システムの修理が必要なため、お買い上げの販売会社またはコールセンター(→裏表紙)へご連絡<br>ください。暫定処置として電力会社の電気が停電から復旧したことを確認できましたら、蓄電システムの<br>停止操作をして手動切替開閉器を「系統側」に変更<br>してください(→ P.42)。電力会社の電気をご使用<br>いただけます。お知らせを既読として削除する場合、<br>決定に触れてください。 |
| C9B、C9D         | 有    | 停電から復旧したことにより<br>蓄電システムが自立運転か<br>ら連系運転に切り替わりまし<br>た。しかし、故障が発生して<br>いるため、次回停電発生時に、<br>蓄電システムから電気を供<br>給できない状態になります。                | 蓄電システムの修理が必要なため、お買い上げの販売会社またはコールセンター(→裏表紙)へご連絡ください。お知らせを既読として削除する場合、決定に触れてください。                                                                                                    |
| CƏI、CƏJ         | 有    | 配電系統が停電しましたが、<br>故障により、蓄電システムが<br>自立運転に切替えることが<br>できず電気を供給できない<br>状態です。停電から復旧した<br>場合、蓄電システムは連系運<br>転を開始し、電気をご使用い<br>ただける状態になります。 | 蓄電システムの修理が必要なため、お買い上げの販売会社またはコールセンター(→ 裏表紙)へご連絡<br>ください。お知らせを既読として削除する場合、決定<br>に触れてください。                                                                                                    |

# 「N」の点検コードの内容と処置のしかた

本点検コードはネットワークが接続できない場合に発生します。下記の処置を行ってください。

| 点検コード | エラー音 | 内容                          | 処置                                                                                                    |
|-------|------|-----------------------------|----------------------------------------------------------------------------------------------------|
| N02   | 無    | Wi-Fiに接続できない状態が<br>継続しています。 | ご使用の無線LANルータを再起動してください。<br>Wi-Fiルータの設定確認・電波強度を確認した上で<br>ネットワークの設定を実施してください。(「ネット<br>ワークの設定をする」→ P.27)<br>問題が解決しない場合、お買い上げの販売会社また<br>はコールセンター(→ 裏表紙)へご連絡ください。                                                                                                    |
| NO3   | 無    | インターネットに接続できない状態が継続しています。   | 蓄電システムと無線接続している、無線LANルータ<br>からインターネットに接続できるか確認してください。<br>(パソコン等でインターネットに接続できるか確認し<br>てください)<br>インターネット接続確認後、ネットワークの設定<br>(→ P.27)を実施してください。問題が解決しな<br>い場合、加入しているプロバイダーにご相談くださ<br>い。インターネットが正常にも接続されているにもか<br>かわらず、本点検コードが継続する場合、お買い上げ<br>の販売会社またはコールセンター(→ 裏表紙)へご<br>連絡ください。 |

# エラー表示に関して っっき

# 「R」の点検コードの内容と処置のしかた

本点検コードはリモコンの故障時に発生します。下記の処置を行ってください。

| 点検コード                                             | エラー音 | 内容          | 処置                                                        |
|---------------------------------------------------|------|-------------|-----------------------------------------------------------|
| Rxx<br>※「xx」には、0~9とA~Z<br>(英数字)が入ります。<br>(例: R04) | 有    | リモコンのエラーです。 | お客様では復帰できないためお買い上げの販売会<br>社またはコールセンター(→ 裏表紙)へご連絡くだ<br>さい。 |

# 点検コードを解除する

点検コード「Exx」は解除可能です。

点検コード「Wxx」は自動復帰します。「Fxx」は販売店またはコールセンター(→ 裏表紙)へご連絡してください。 ※「xx」には、O~9とA~Z(英数字)が入ります。

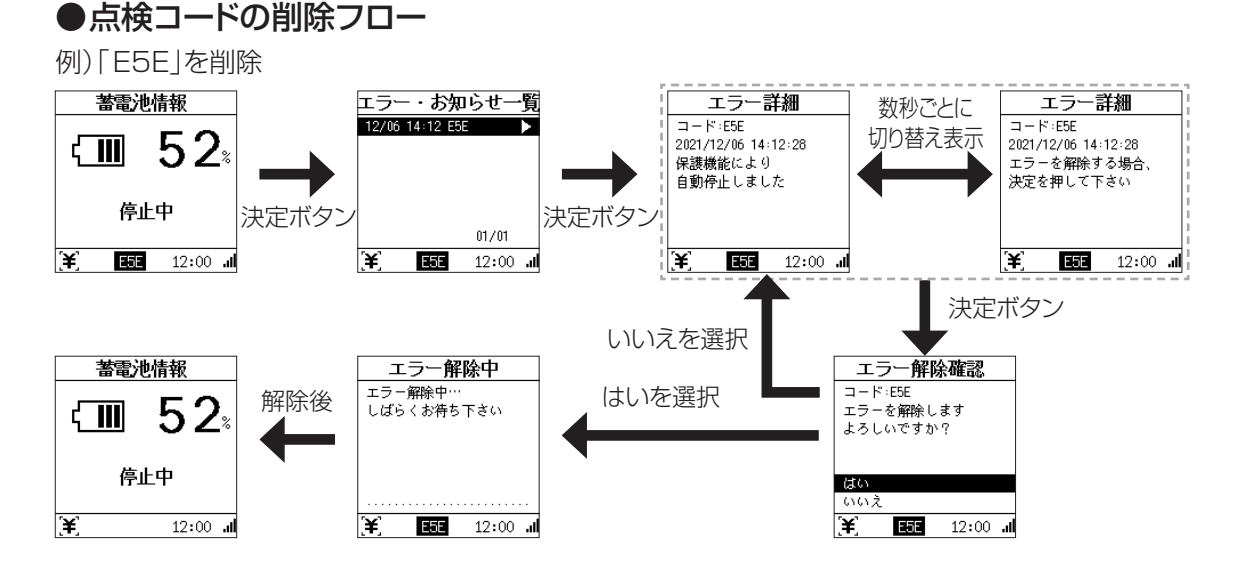

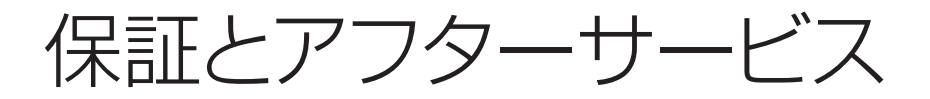

# 保証について

### 蓄電システム本体

無償修理の保証期間は製品設置完了日より15年間または初期実効容量11.9kWh(JEM1511による)の50%まで蓄電容量が低下した時点のいずれか早い方と致します。

# リモコン

無償修理の保証期間は製品設置完了日より2年間と致します。

保証の内容については保証書の内容をよくお読みください。尚、保証書の発行を受けるためには購入元の販売店又は施工業者から弊社に対して所定の申請を実施頂く必要があります。お買い上げの販売店又は施工業者に申請手続きを確認して、忘れずに申請するようにご依頼ください。保証書の発行申請が完了すると弊社よりお客様に保証書を送付致します。紛失しないよう大切に保管してください。

※保証書の発行申請が完了しないと保証書の発行ができませんのでご注意ください。

# アフターサービスについて

#### ●ご不明な点や修理に関するご相談は

修理に関するご相談ならびにご不明な点は お買い上げの販売会社またはコールセンター(→ 裏表紙)へお問い合わせください。

### ●修理を依頼されるとき

修理を依頼される場合、次のことをお知らせください。

- ・ お買い上げ時期
- ・装置の型番と製造番号(装置側面の定格ラベルに表示)
- ・ 故障の状況(点検コード、故障発生時の時間と天候など)

# ●移設等で蓄電システム・リモコンを一時保管される場合は屋内(湿気の少ないところ)に保管してください。

・ お客様ご自身では移設を行わないでください。

# 見守りサービス

見守りサービスとは、本製品の稼働状況をインターネットを介して取得する機能を活用して、蓄電システムの動作に 異常を検知した場合、保証書の発行申請時に指定頂いたお客様の電子メールアドレスにアラームを連絡するサービ スです。(本製品の設置後15年間無料で提供されます。)

本サービスはお客様が利用するかどうかを自由に選択できます。又、本製品をインターネットに接続しない場合、見守 りサービスをご利用いただくことができません。

※本製品がインターネットに接続されていない場合に異常として判別して、お客様にご連絡することは致しませんの でご注意ください。インターネットへの接続状態はリモコン画面の表示から確認ができます。又、トラブル時には「イ ンターネットとの接続手順」(⇒ P.31)をご確認ください。

# お客様の個人情報の取得・取扱いに関して

本製品の販売、設置工事、アフターサービス等の業務(以下、本業務といいます。)の実施に際して住友電気工業株式会社(弊社)が取得するお客様に関する情報(以下、個人情報等といいます。)に関し、以下の事項をお知らせいたします。

# 1. 弊社が取得する個人情報等の取扱い

弊社は、本業務の実施に際して「出荷証明書兼保証書」「設置完了報告書」にご記載頂いた情報、設置工事に際してヒ アリングさせて頂いた情報、その他アフターサービス(販売店へのお問い合わせ対応、専用ダイヤルへのお問い合わ せ対応を含みます。)を通じて取得した情報等に含まれるお客様の個人情報等を、個人情報保護に関する法令および その他の規範、弊社の個人情報の管理・保護に関する基本方針「個人情報保護方針」(以下、基本方針といいます。) ならびにその他関連するガイドライン等に基づき、適切にこれを取り扱います。又、弊社は、個人情報等の正確性及び 安全性を確保するため、情報セキュリティ対策をはじめとする安全対策を実施し、個人情報等への不正アクセス又は 個人情報の紛失、破壊、改ざん、漏えい等の防止を図ります。

# 2. 個人情報等の利用目的

弊社は、前項のお客様の個人情報等を、本製品及び関連するサービスの提供・提案、その他情報提供(カタログの送付を含む)、契約の履行、サポート対応、通知者のその他製品・サービスのご案内、製品開発、商談、打ち合わせ、連絡、 セミナー、展示会、イベントについての情報提供、お問い合わせ・ご相談への対応、アンケート調査実施、分析等の目 的に限り利用させて頂きます。

# 3. 個人情報等の第三者への提供

- ●弊社は、個人情報等の利用目的の達成に必要な限度において、個人情報保護に関する措置を講じたうえで、個人情報等を販売店、中間流通事業者、設置工事業者、アフターサービスの業務委託先等に提供する場合があります。
- ●弊社は、匿名加工情報を第三者に提供する場合、法令に従って匿名加工情報の作成または第三者への提供に際してその旨を公表又は個別にお客様に通知し、もしくはお客様の同意の取得をいたします。
- ●上記の他、弊社は、お客様の同意を得た場合又は法令に定めのある場合を除き、お客様の個人情報等を第三者に 提供いたしません。

# 4. 保有個人データの開示、訂正、利用停止等

弊社は、法令に定める保有個人データについてお客様ご本人から開示、訂正、利用停止等の請求がある場合には、それぞれ基本方針及びその細則に所定の金額・方法により適切に応じます。

# 5. 個人情報に関するお問合せ窓口

事業者の名称: 住友電気工業株式会社

お問合せ窓口: エネルギーソリューション営業部 個人情報管理担当

住 所: 〒107-8468 東京都港区元赤坂一丁目3番13号

電話番号: 03-6406-2798(受付時間:平日9:00~17:00)

# 6. ご参考

●最新の基本方針及び細則は弊社のウェブサイト(<u>https://www.sei.co.jp/privacy/</u>)から閲覧できますので、ご確 認頂きますようお願い申し上げます。又、本製品に固有のお客様の個人情報の取得・取扱いについては、本製品のプ ロモーションサイトにおいても公表している場合がありますので、併せてご確認頂きますようお願い申し上げます。

●尚、基本方針及びその細則(本項目の内容を含みます。)は、必要に応じて、予告なく変更されることがあります。法令上お客様の同意が必要となる変更を実施する場合、変更後の内容は当社所定の方法によりお客様の同意が確認されたものが有効となります。

・販売店、中間流通事業者、設置工事業者、アフターサービスの委託先等を通じて、個人情報の取扱いを確認させて 頂くこともあります。

仕様

# 機器仕様

| 型番        |          | PDH-6000S01                                                                                                    |  |  |
|-----------|----------|----------------------------------------------------------------------------------------------------|--|--|
| 外形寸法      | 本体       | W840 mm × H1,200 mm × D380 mm<br>ただし、脚部D400 mm                                                                                     |  |  |
|           | リモコン     | W100 mm × H130 mm × D21 mm                                                                                                    |  |  |
| 「「」       | 本体       | 約230 kg                                                                                                    |  |  |
| 貝里        | リモコン     | 約175g                                                                                                    |  |  |
|           | 最大入力電力   | 2.2 kW/1入力、8.8 kW/4入力                                                                                                    |  |  |
|           | 運転可能電圧範囲 | DC 45 <sup>*1</sup> ~450 V                                                                                                    |  |  |
| 太陽光       | 定格入力電圧   | DC 300 V                                                                                                    |  |  |
|           | 短絡耐量     | 15 A                                                                                                    |  |  |
|           | 最大動作電流   | 14 A                                                                                                    |  |  |
|           | 蓄電池容量    | 12.8 kWh                                                                                                    |  |  |
| 茶會学       | 初期実効容量   | 11.9 kWh(JEM 1511による)                                                                                                    |  |  |
| · 亩电/心    | 蓄電池種類    | リチウムイオン電池                                                                                                    |  |  |
|           | 蓄電池定格電圧  | DC 約200 V(パック全体)                                                                                                    |  |  |
|           | 最大指定出力   | 6.0 kW(力率1のとき)                                                                                                    |  |  |
|           | 定格出力電圧   | AC 202 V                                                                                                    |  |  |
| 系統連系      | 定格周波数    | 50または60 Hz                                                                                                    |  |  |
|           | 力率       | 力率一定制御に対応し、0.80~1 (蓄電システムから見て進み)の<br>範囲で0.01刻みで設定(整定値)                                                                             |  |  |
|           | 出力電流歪率   | 総合電流歪率5%、各次電流歪率3%以下(定格出力時)                                                                                                    |  |  |
|           | 最大皮相電力   | 6.0 kVA(各相3.0 kVA)                                                                                                    |  |  |
| 自立運転      | 出力電気方式   | 单相3線式                                                                                                    |  |  |
|           | 定格電圧範囲   | AC 202±12 V(各相AC 101±6 V)                                                                                                    |  |  |
| 動作温度      |          | <ul> <li>・本体: -20 ℃~45 ℃(パワコン·蓄電池)</li> <li>※パワコンまたは蓄電池の温度、蓄電池の充電残量との組み合わせに基づき出力抑制する場合があります。</li> <li>・リモコン: -10 ℃~40 ℃</li> </ul> |  |  |
| 騷音        |          | <ul> <li>・最大出力時:45dB以下(正面1mでの値)</li> <li>・夜間など出力が小さいとき: 40 dB以下<br/>(正面1mでの値)</li> </ul>                                           |  |  |
| 交流接続部負荷容量 | 出力電流     | 最大75 A                                                                                                    |  |  |

※1: コンバータの動作開始電圧の下限値は60 Vです。

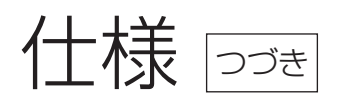

### 出力制御に関して

本製品は、平成27年1月22日に公布されました、「再生可能エネルギー特別措置法施行規則の一部を改正する省令 と関連告示」に対応する機器となる予定です。

再生可能エネルギーを最大限導入するため、出力制御を行う機器の設置が経済産業省の省令により義務づけられています。送配電事業者より出力制御設定の要請があった場合は、出力制御の設定を行ってください。

※出力制御は地域により対応が異なります。詳しくは、各送配電事業者にお問い合わせください。

出力制御対象の場合、送配電事業者からご契約者様または申込代行事業者様へ郵送にて連絡があります。 詳しくは送配電事業者にお問い合わせください。

「出力制御」の設定方法については、お客様ご自身では設定を変更できませんので、詳細は販売店・施工業者様にご連絡ください。

※出力制御対応となった場合は、原則ネットワークの接続設定が必須になります。

#### 【出力制御Q&A】

Q.「出力制御」とは?

A. 出力制御には、①需給バランスによるものと、②送電線の容量(電力系統の安定性を含む)によるものがあります。 ①需給バランス制約による出力制御とは

電気が需要以上に発電されて余ったときに発生するのが「需給バランス制約による出力制御」です。電気の需 要と供給を一致させるためには、需要に合わせて市場で取引された電源等を動かすとともに、常時変動する需 要に合わせて、電気の安定供給に必要な電源を調整することで需給バランスを維持しています。近年では、再生 可能エネルギーの導入が進んだことにより、需要が少ない時期などには、火力発電の出力の抑制や地域間連系 線の活用等により需給バランスを調整した上で、それでもなお電気が余るおそれがある場合に再生可能エネル ギーの出力制御を行っています。

②系統容量による出力制御とは

送電線・変圧器に流すことのできる電気の量には上限があり、これを超過して電源を接続した場合には、日々の 運用において上限を超えるおそれがあるときに電源の出力制御が必要になります。これを「系統容量による出 力制御」といいます。

(引用): 経済産業省 資源エネルギー庁 なるほど!グリッド 出力制御について https://www.enecho.meti.go.jp/category/saving\_and\_new/saiene/grid/08\_syuturyokuseigyo.html

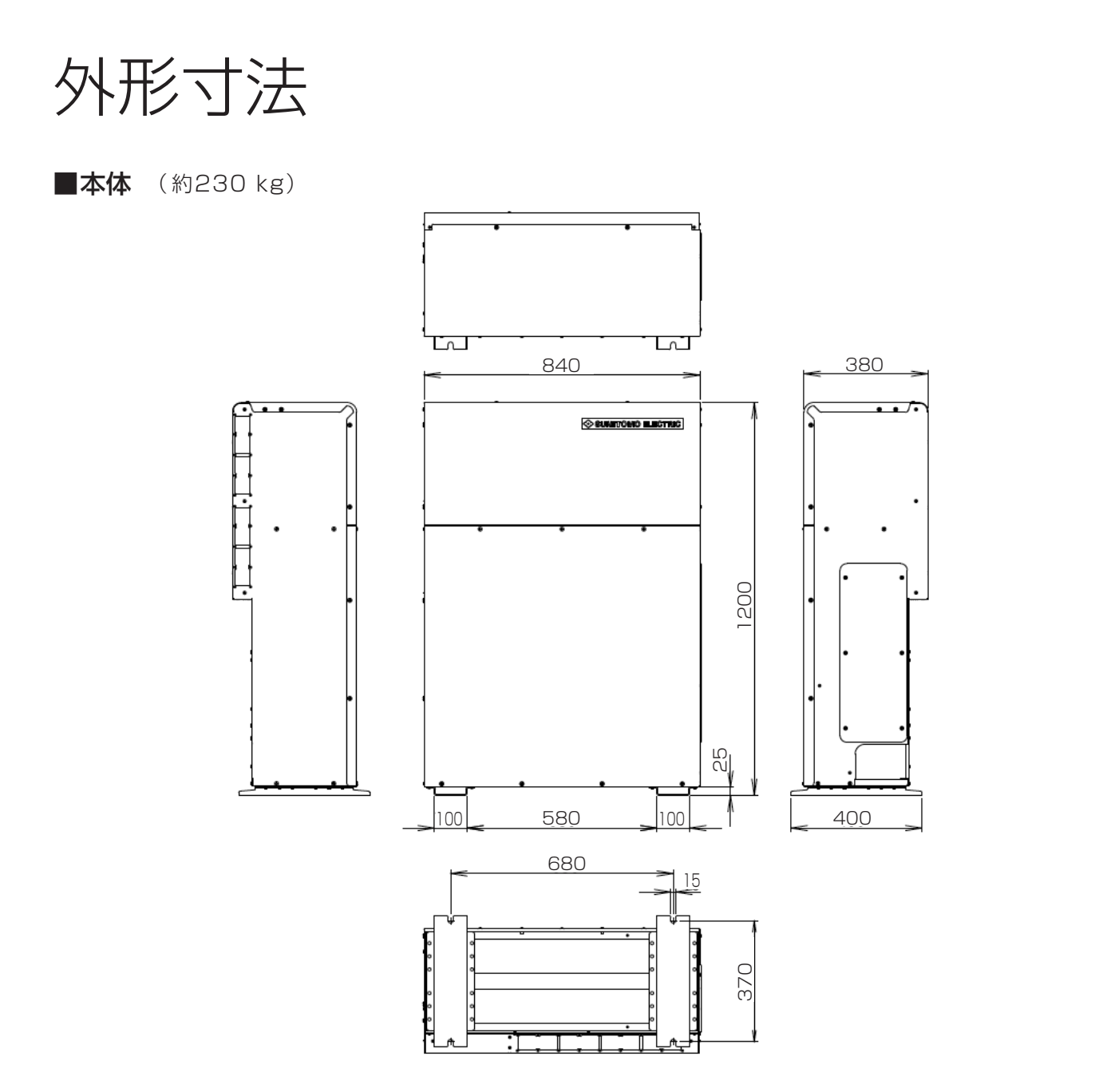

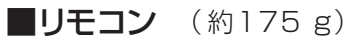

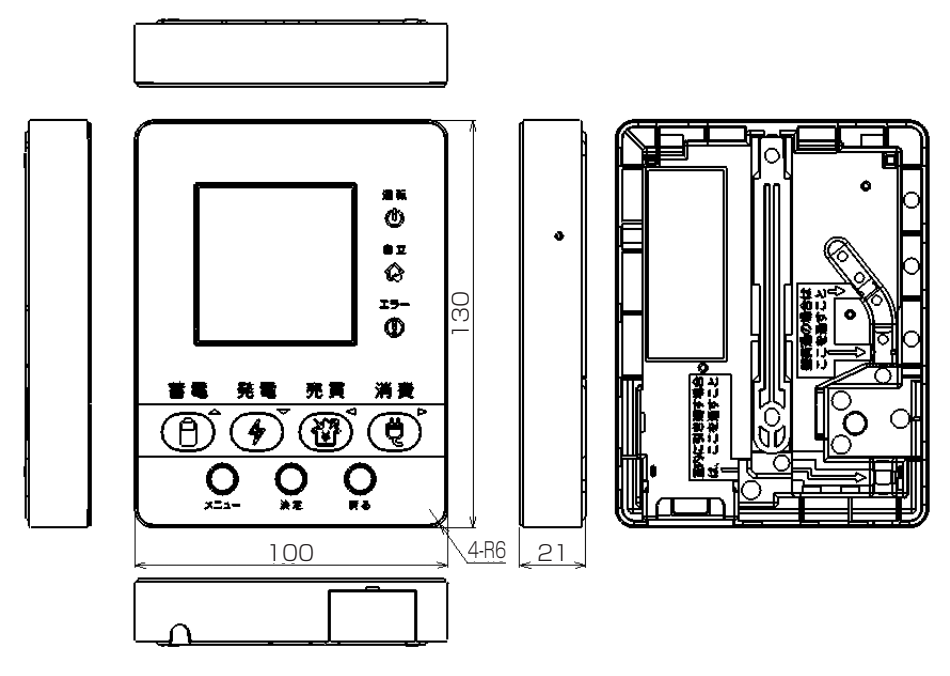

単位:mm

### 改訂履歴

| 番号 | 改訂内容                                                                                                    | 日時        |
|----|----------------------------------------------------------------------------------------------------|-----------|
| RO | 初版作成                                                                                                    | 2022/3/31 |
| R1 | <ul> <li>・P.10 蓄電システム本体の必要離隔距離を修正</li> <li>・P.21~22 工場出荷時の説明を修正</li> <li>・P.34 蓄電池設定の初期値を修正</li> <li>・P.41 手動切替開閉器の図を修正</li> <li>・P.44~46 点検コードを追加: E7M、E7N、E7P、E13、E15、E19、W19、W62、C12<br/>点検コードを削除: E41、E47、E61、E63、W67</li> </ul> | 2022/9/29 |
| R2 | ・P.17~18 電力量情報の確認方法を追加<br>・P.36 システム設定の画面を修正                                                                                                    | 2023/1/31 |

|      | <br> |  |
|------|------|--|
|      |      |  |
|      |      |  |
|      |      |  |
| <br> | <br> |  |
| <br> | <br> |  |
| <br> | <br> |  |
| <br> | <br> |  |
| <br> | <br> |  |
|      |      |  |
|      |      |  |
| <br> | <br> |  |
| <br> | <br> |  |
|      | <br> |  |
|      | <br> |  |
|      |      |  |
| <br> |      |  |
| <br> | <br> |  |
| <br> | <br> |  |
|      |      |  |
|      |      |  |

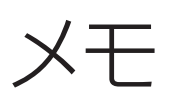

| <br> |
|------|
| <br> |
| <br> |
| <br> |
| <br> |
|      |
| <br> |
| <br> |
| <br> |
| <br> |
| <br> |
| <br> |
| <br> |
| <br> |
| <br> |
| <br> |
| <br> |
| <br> |
| <br> |
| <br> |
| <br> |
| <br> |
| <br> |
|      |

|      | <br> |  |
|------|------|--|
|      |      |  |
|      |      |  |
|      |      |  |
| <br> | <br> |  |
| <br> | <br> |  |
| <br> | <br> |  |
| <br> | <br> |  |
| <br> | <br> |  |
|      |      |  |
|      |      |  |
| <br> | <br> |  |
| <br> | <br> |  |
|      | <br> |  |
|      | <br> |  |
|      |      |  |
| <br> |      |  |
| <br> | <br> |  |
| <br> | <br> |  |
|      |      |  |
|      |      |  |

# 住友電気工業株式会社

修理・アフターメンテナンス のご用命は、 「弊社専用ダイヤル」へ

**120-690-285**(無料)

受付時間 平日·土·日·祝 9:00~17:00 (ただし、大型連休時は 受け付けておりません)

・当説明書に記載の情報は2023年1月時点のものです。
 製品の仕様変更等により、取扱説明書の内容を予告なく変更する場合があります。
 最新の取扱説明書は、弊社のウェブサイトでご覧いただけます。
 https://sumitomoelectric.com/jp/products/powerdepo/download

・本書で登場するシステム名、製品名は一般に各開発メーカーの商標あるいは登録商標です。 なお、本文中では™、®マークは明記していません。

住友電気工業株式会社

〒554-0024 大阪市此花区島屋1丁目1番3号

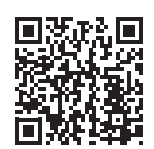